# طريقة الدخول للمحاضرات التدريبية على منصة Z00M

الخطوة الأولى: تنصيب برنامج زوم من خلال الخطوات الآتية:

https://zoom.us/download#client\_4meeting : افتح الرابط.]

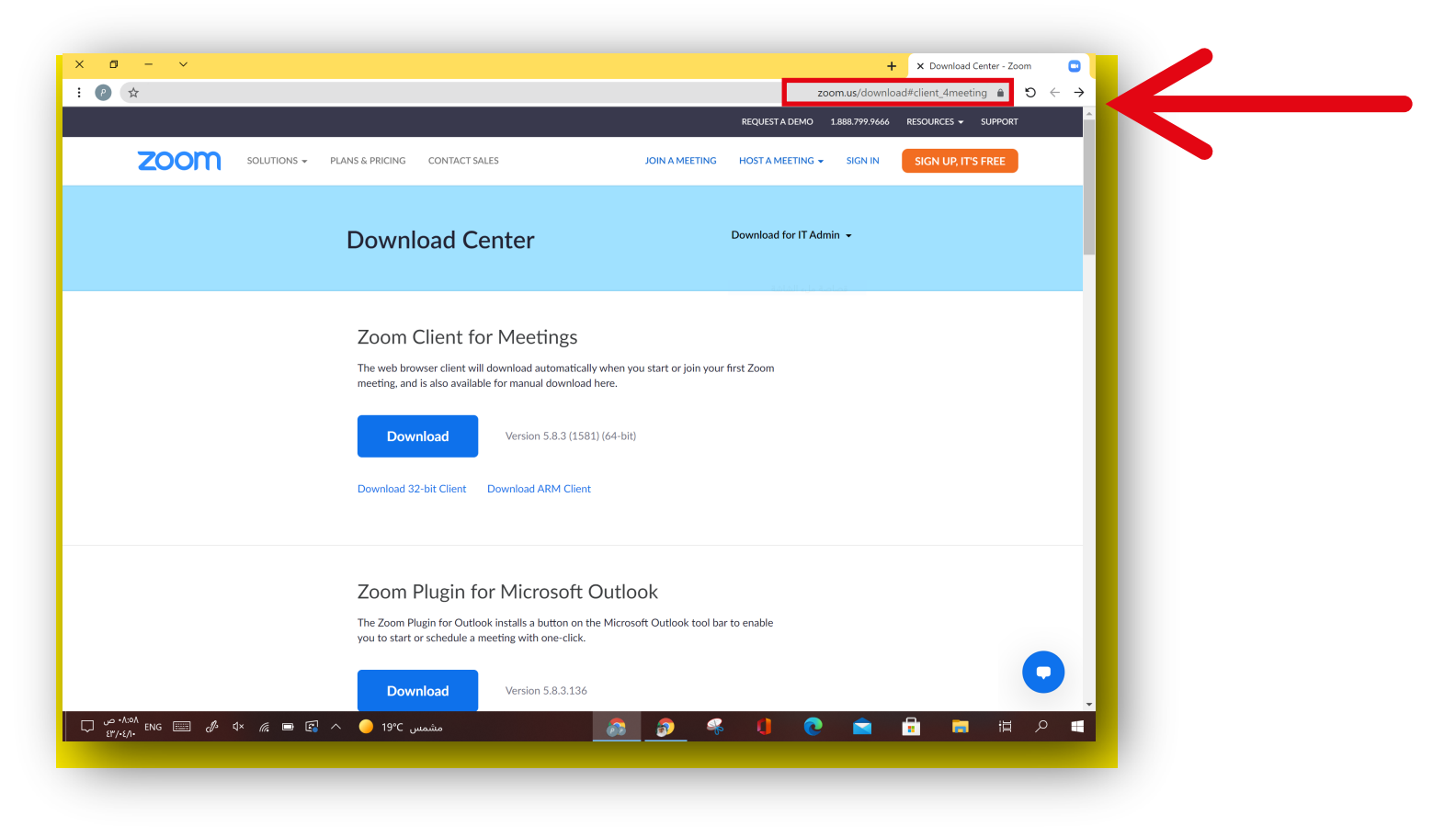

## 2,قم بتحميل البرنامج عبر الضغط على Download ثم فتحه وتثبيته

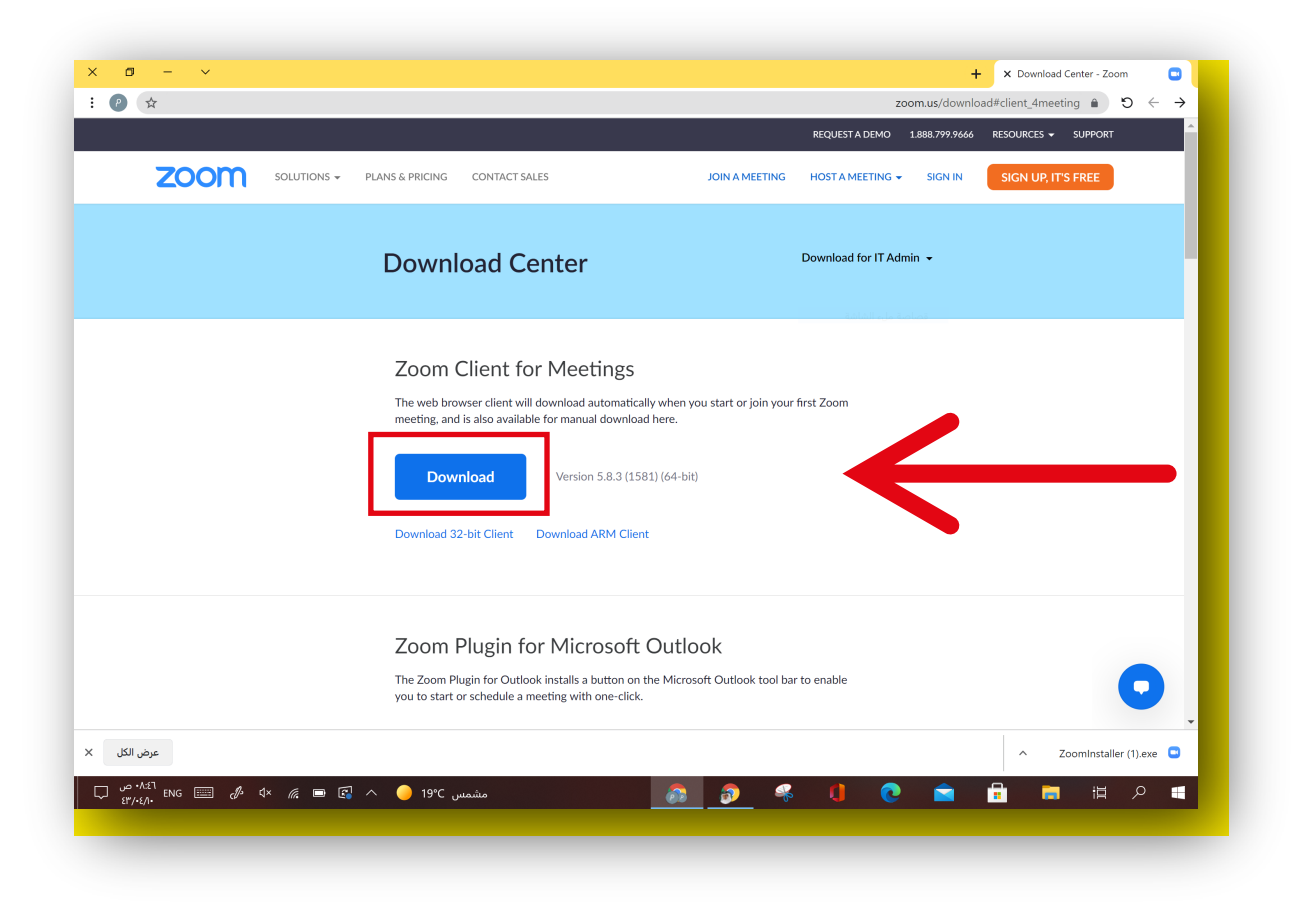

# 3.سيبدأ بتثبيت برنامج Zoom على الجهاز الخاص بك

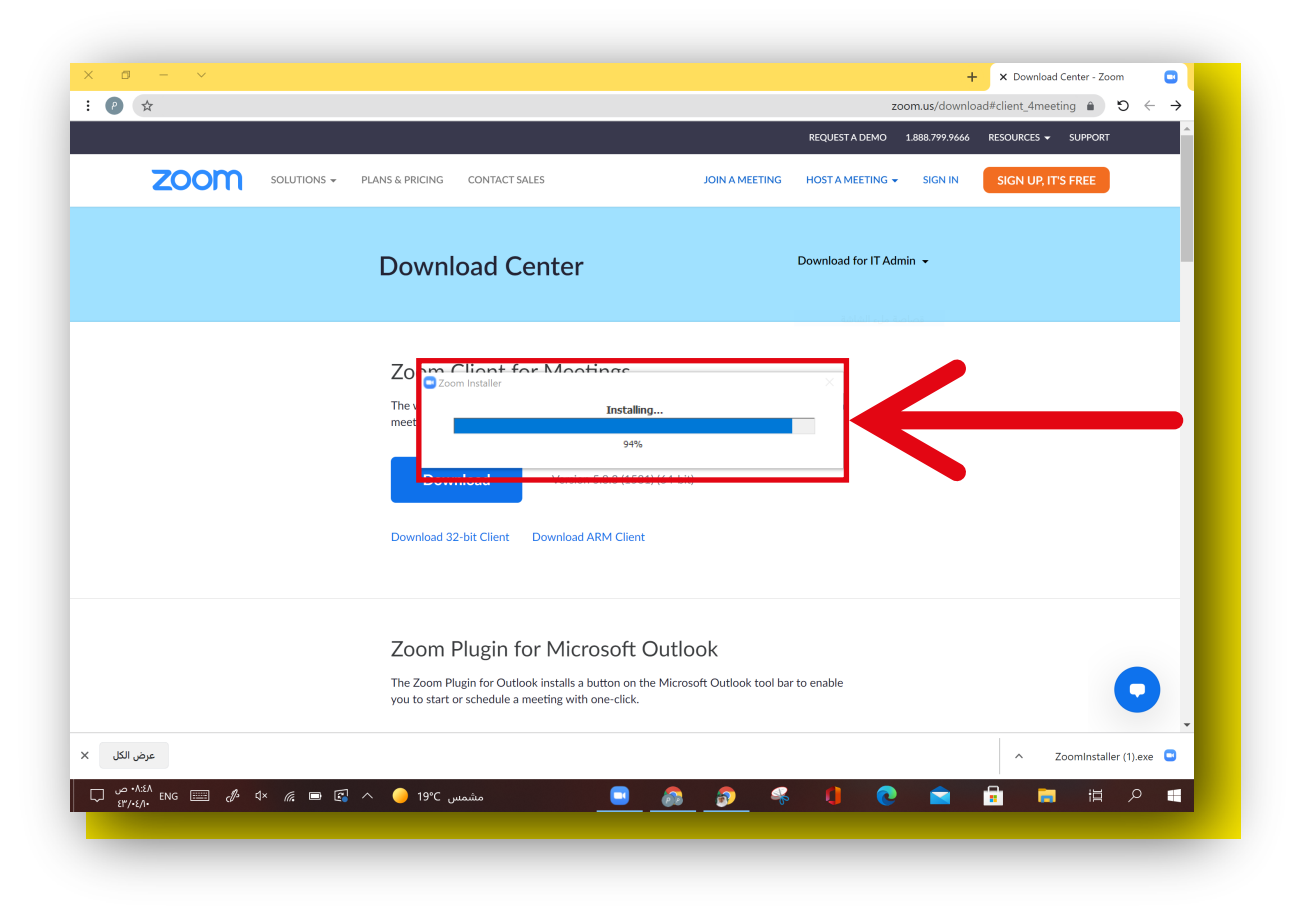

# الخطوة الثانية: الدخول على حساب المدرب ٦.فتح تطبيق زوم من على سطح الجهاز

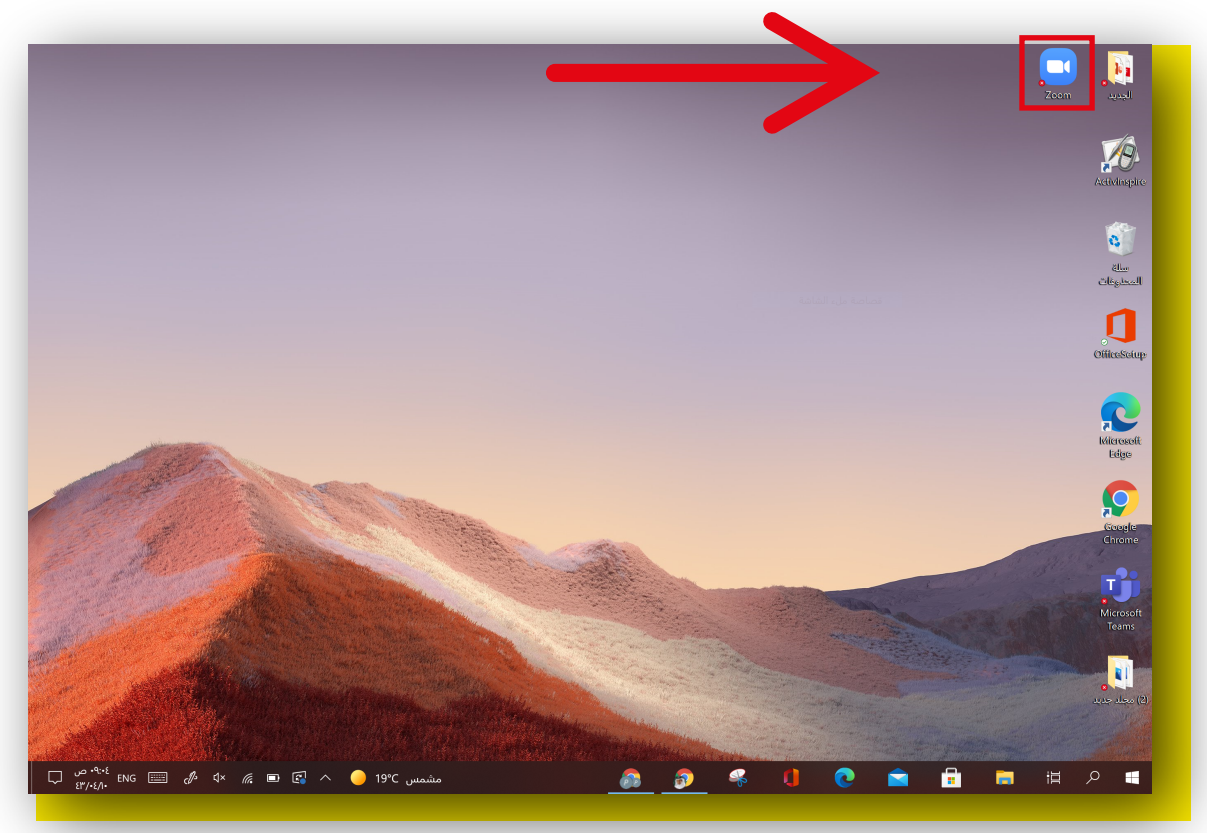

### 2.الضغط على Sign in

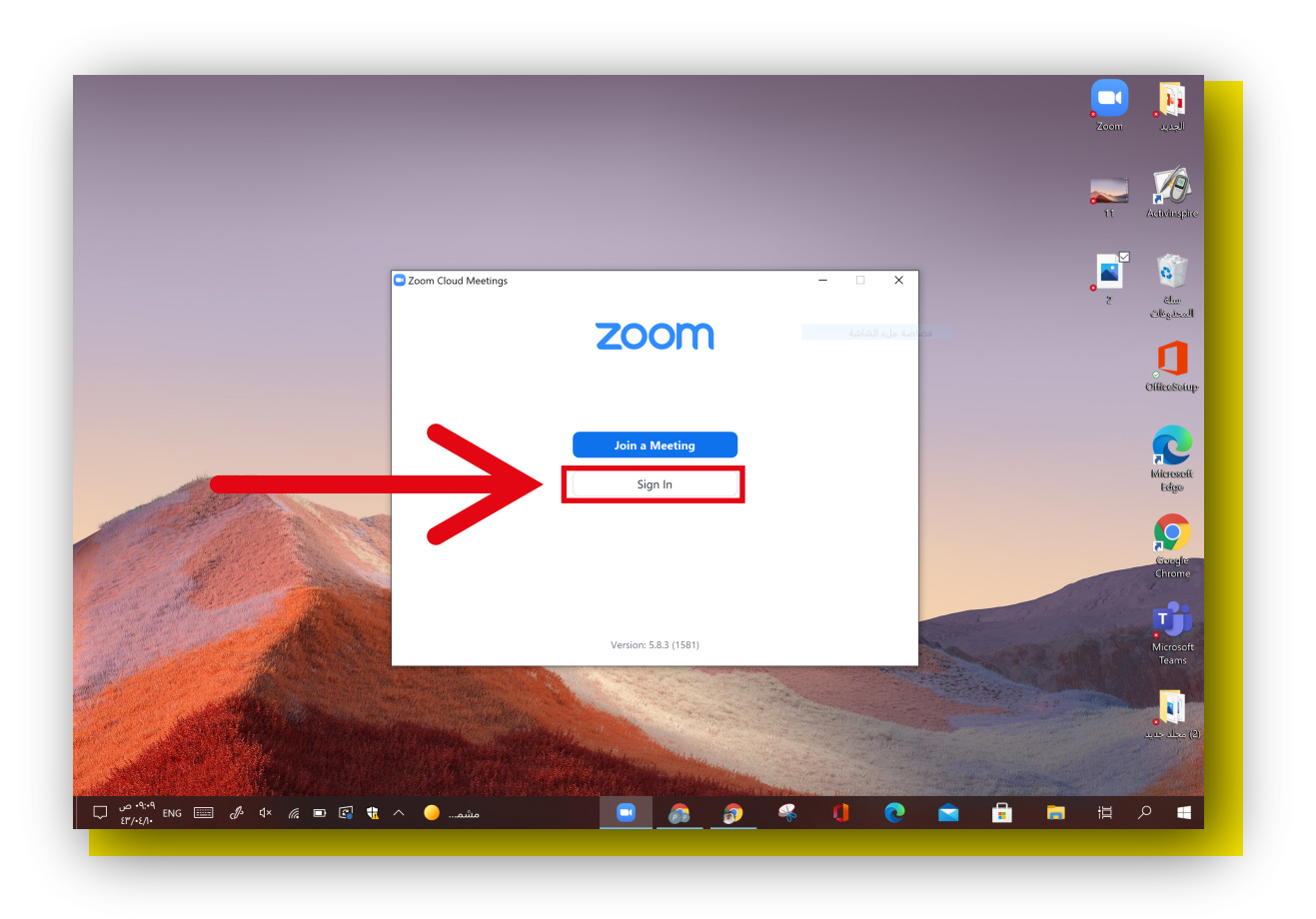

## 3.الدخول عن طريق الضغط على Google

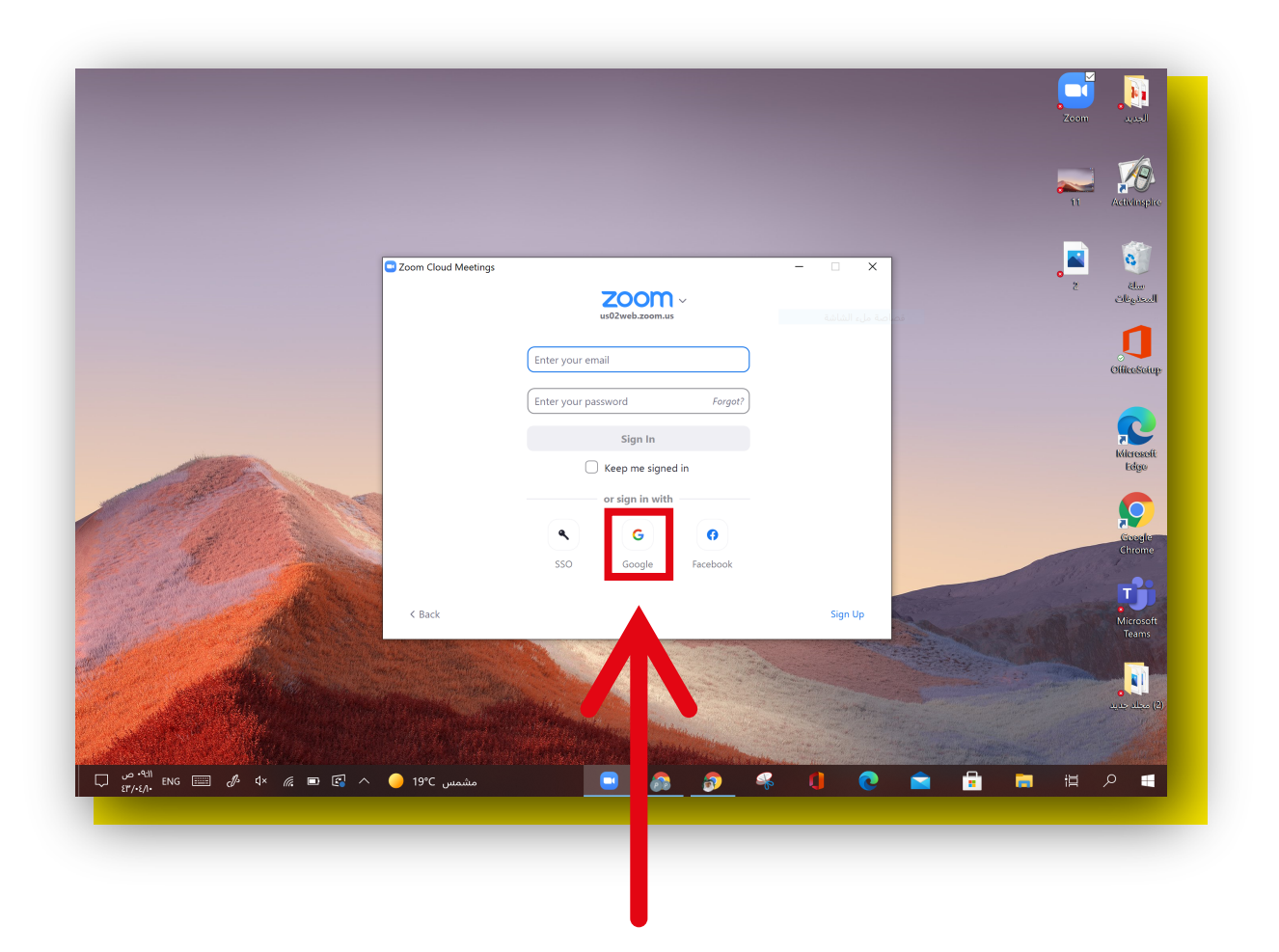

## 4.كتابة <mark>البريد الإلكتروني الخاص بالأمثل</mark> المرسل لكم من قبل الإدارة ثم الضغط على التالي

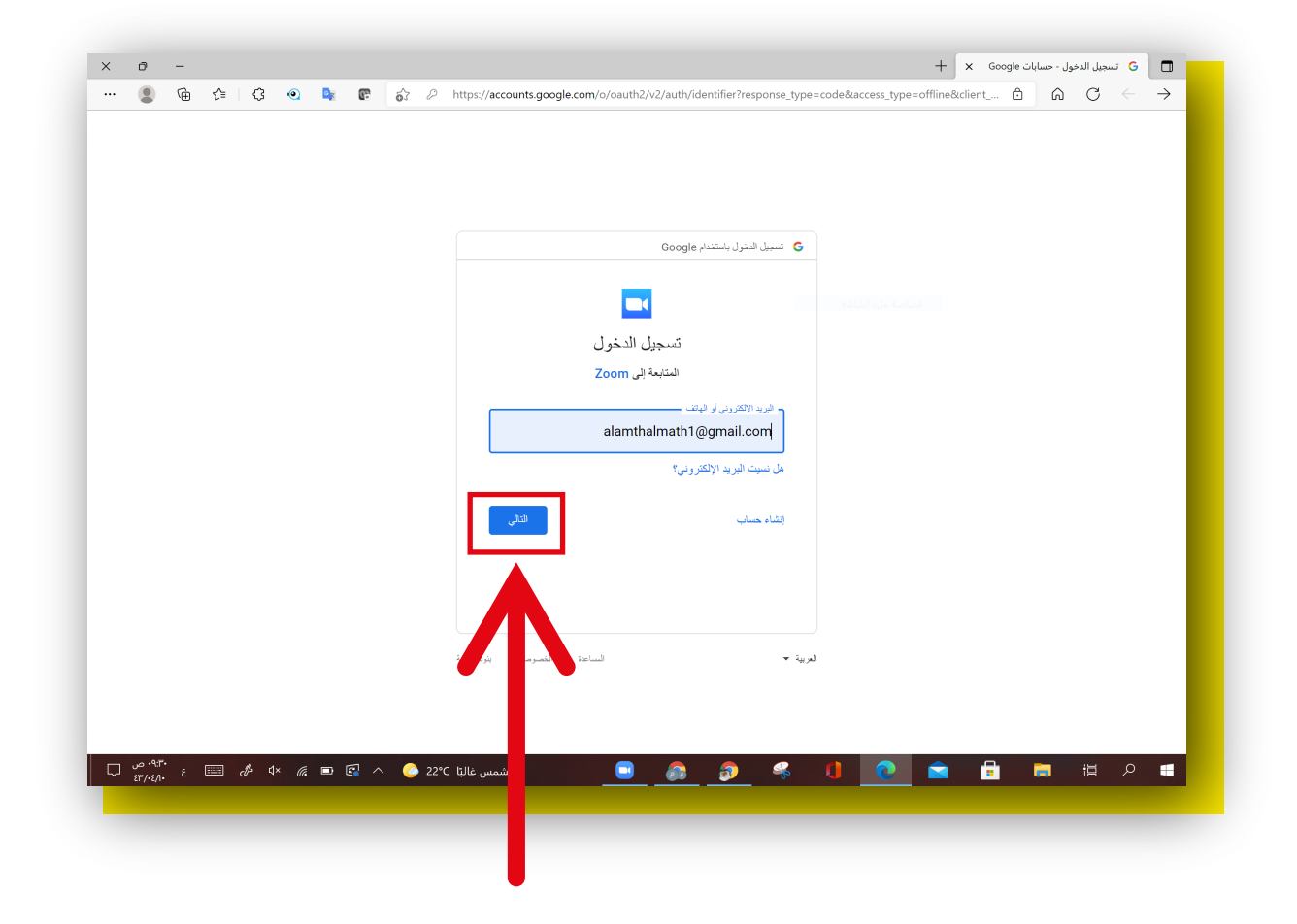

## 5.كتابة <mark>كلمة المرور الخاصة بالبريد الإلكتروني</mark> المرسل لكم من قبل الإدارة ثم الضغط على التالي

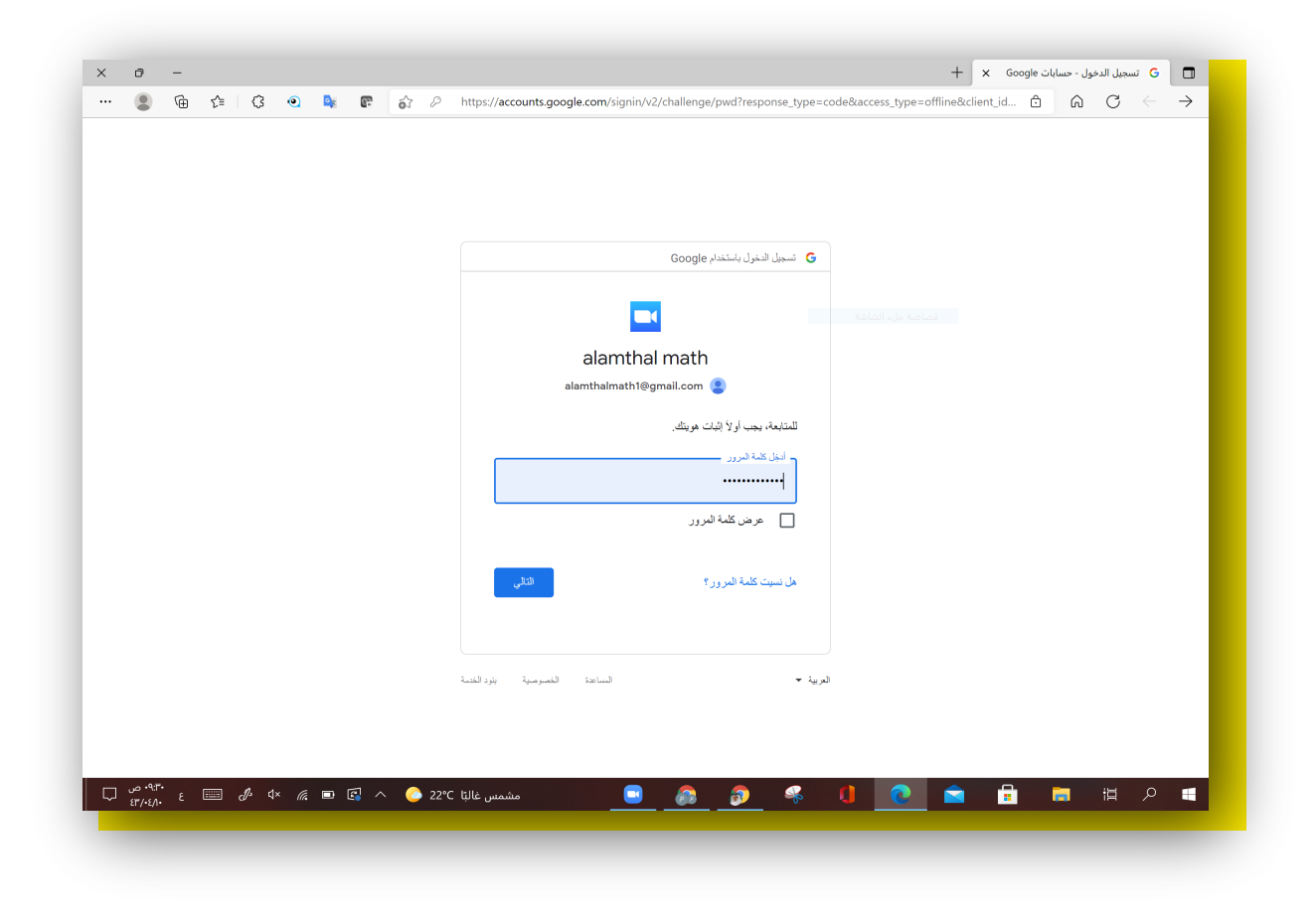

# 6.اضغط عل<u>ی فتح</u>

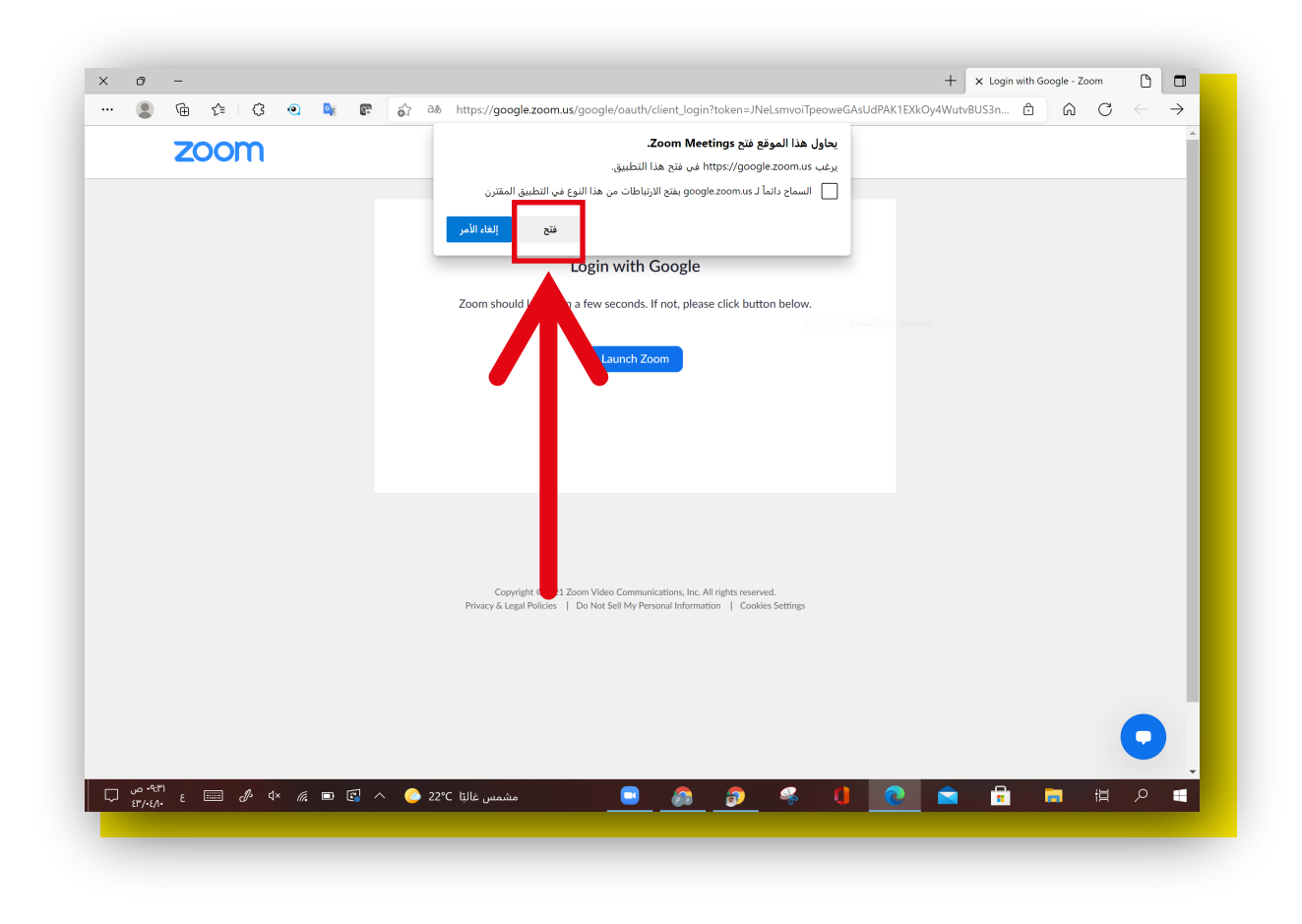

### 7.اضغط على ايقونة Meetings

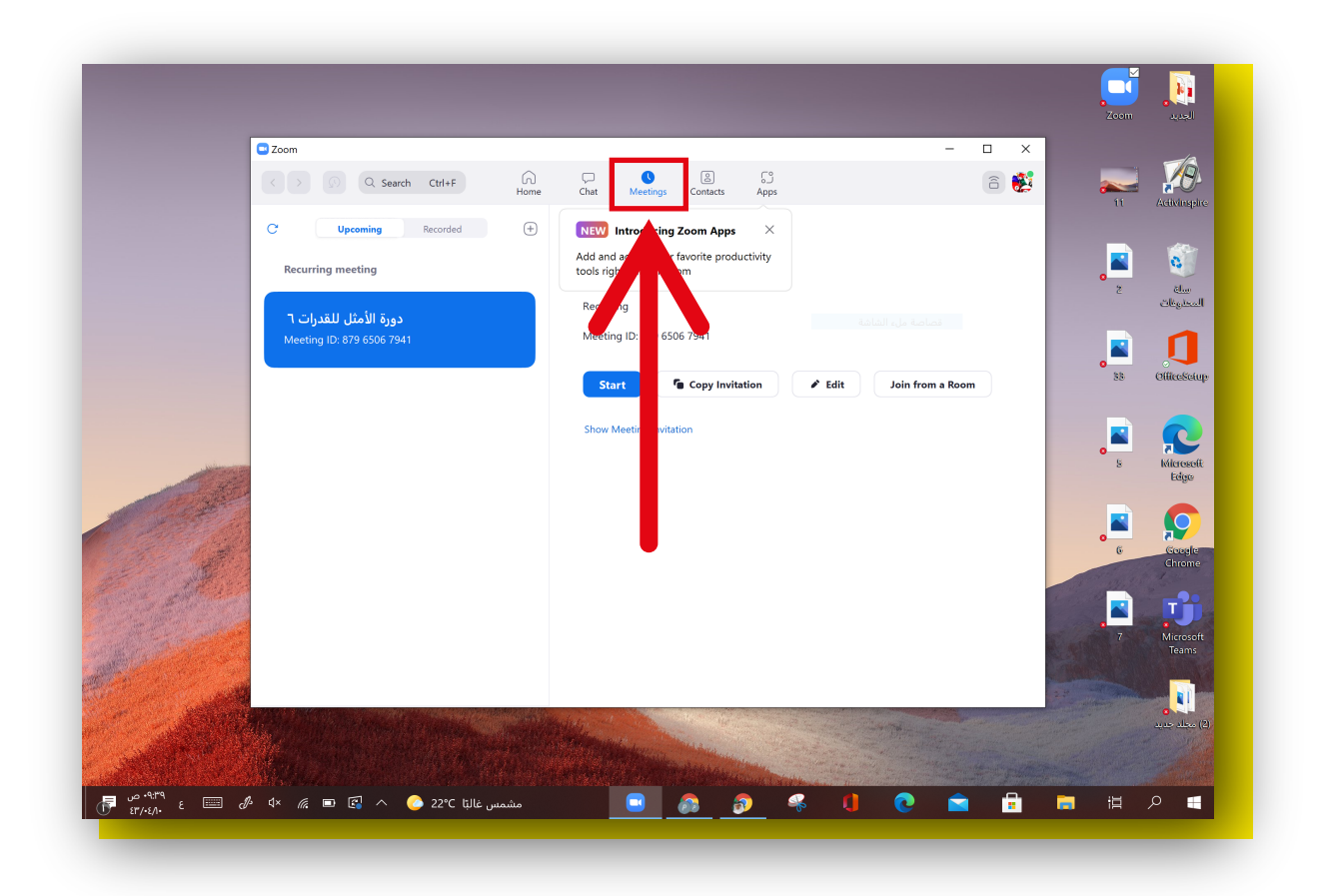

# 8.اختر الجلسة التدريبية ثم الضغط على Start

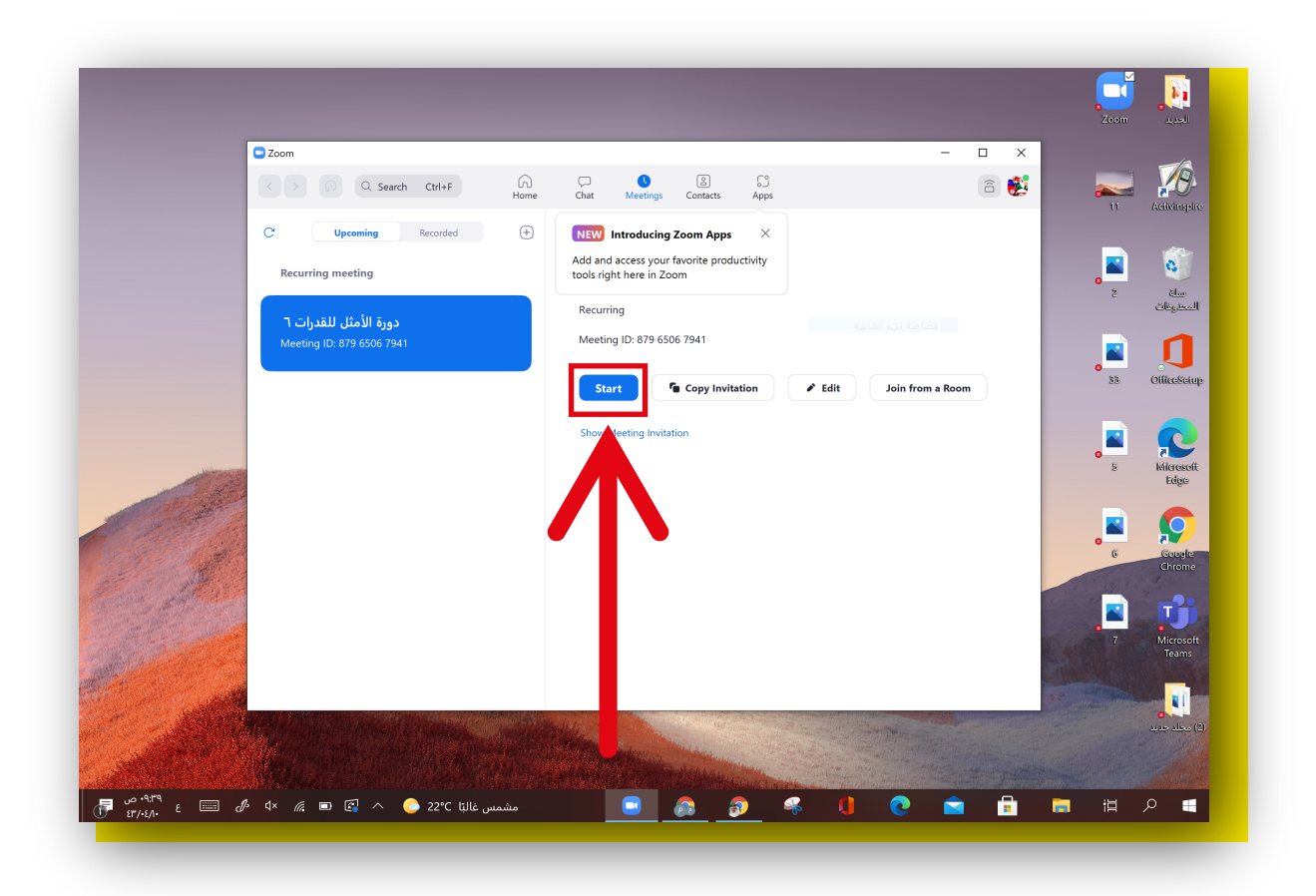

#### 9.عند الدخول ستظهر لك هذه الرسالة عليك الضغط على. Join with Computer Audio

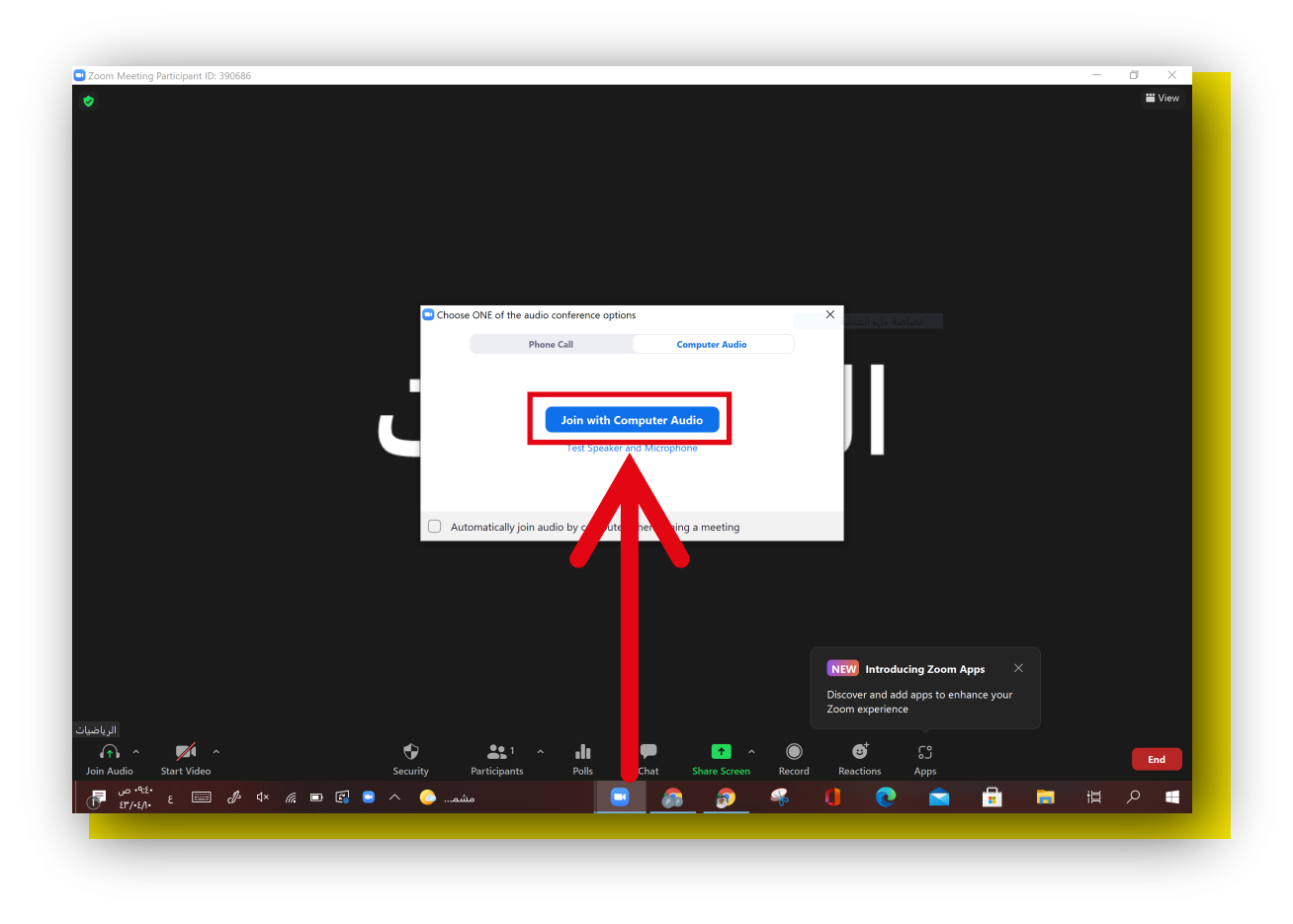

# الخطوة الثالثة: استخدام أدوات زوم مشاركة عرض الشاشة ٦.افتح الملف المراد عرضه (بوربونت ، pdf ) من <mark>سطح المكتب</mark>.

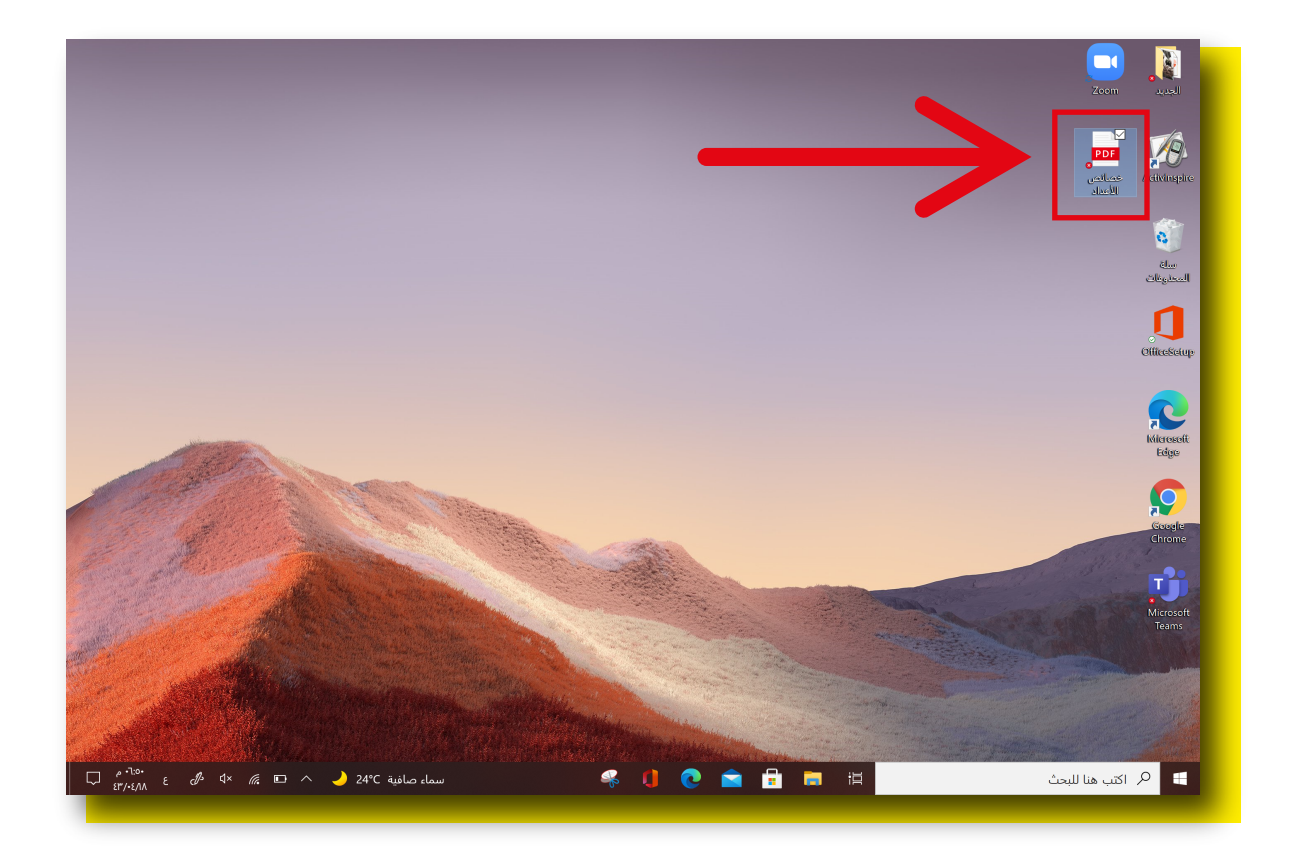

### 2.ثم اضغط على Share Screen.

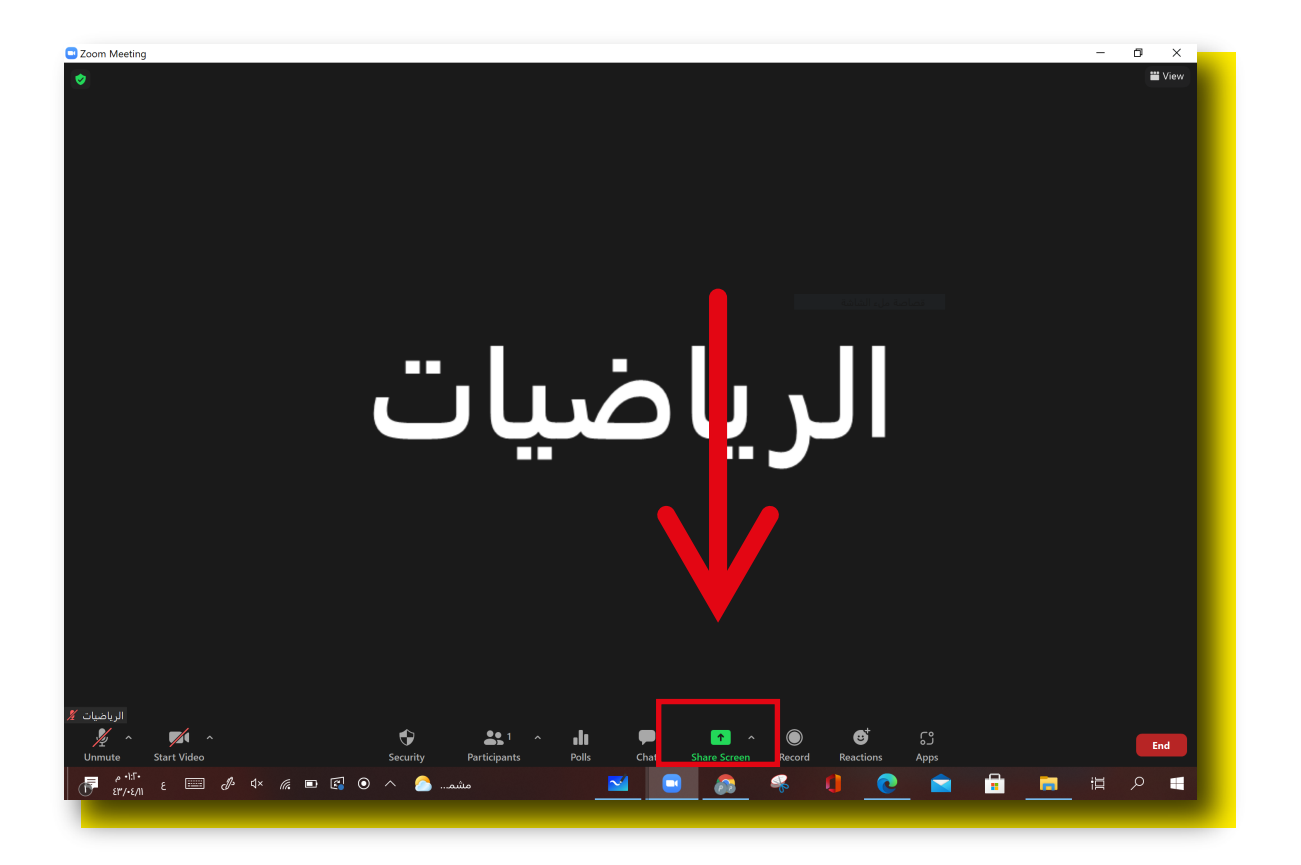

## 3.اختر الملف الخاص بك للعرض ثم اضغط على Share.

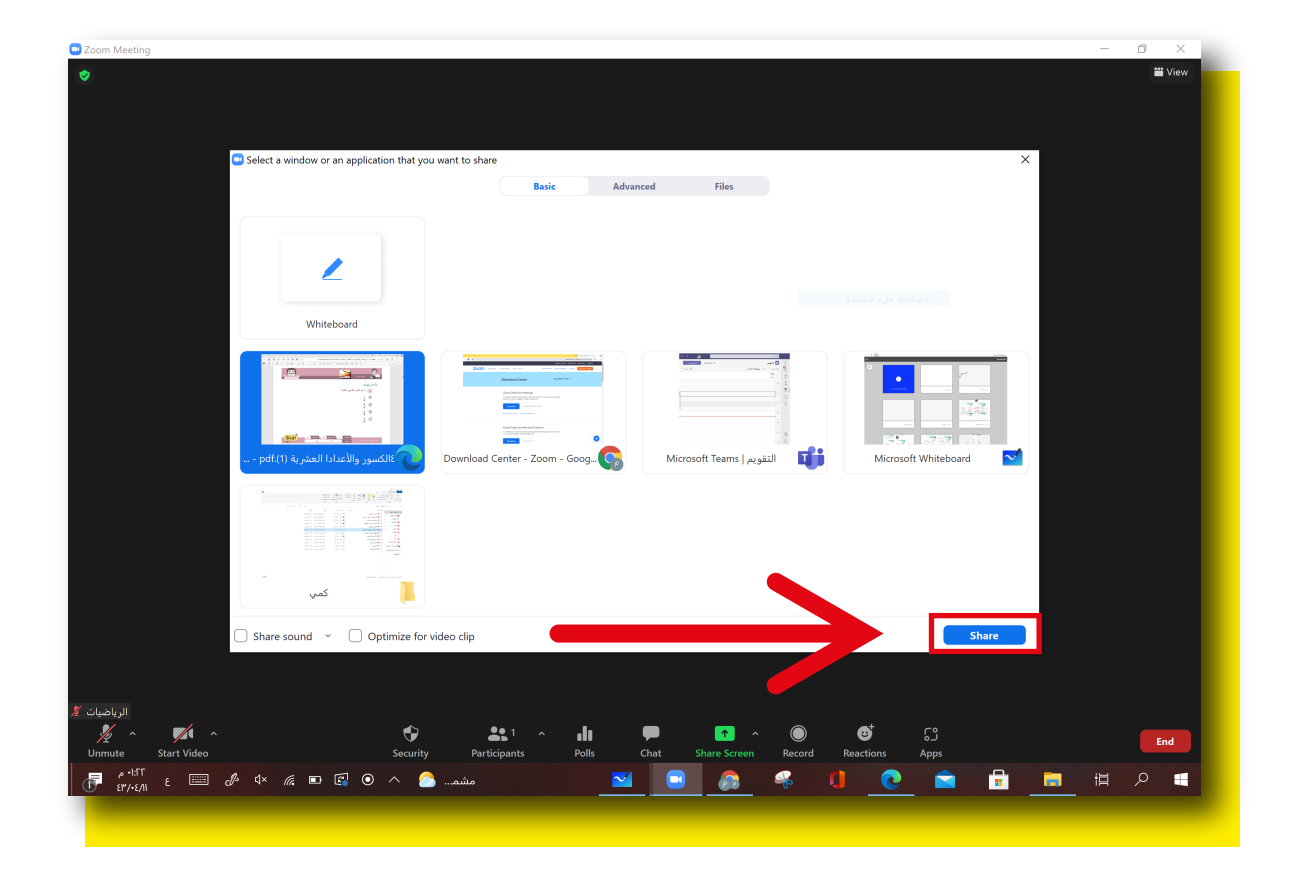

### 4.حالة عرض البوربوينت.

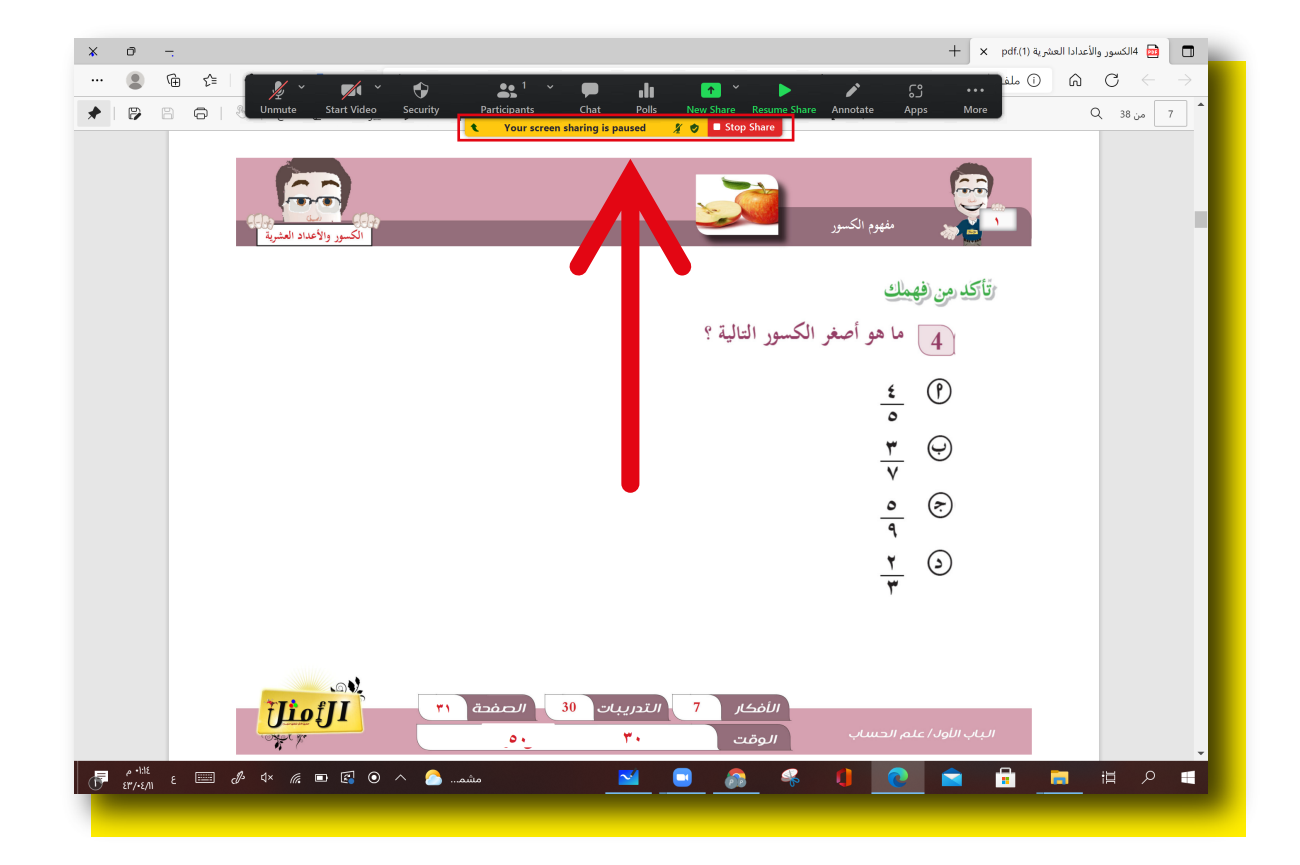

المايكرفون

### ٦.للتحكم بفتح واغلاق المايكروفون <mark>عليك الضغط على رمز</mark> <mark>المايكروفون</mark> كما هو موضح في الصورة أدناه

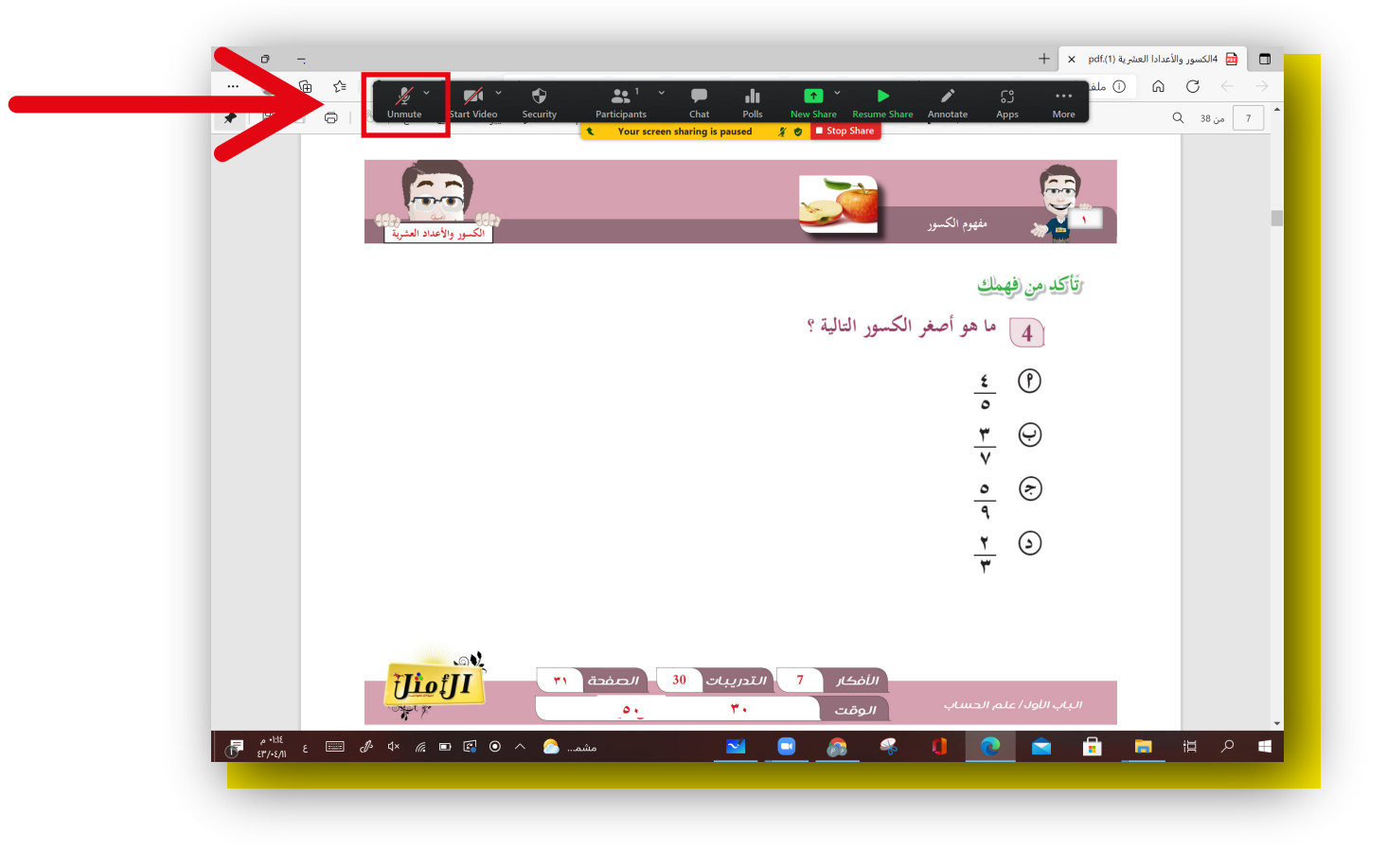

#### الكاميرا

# ٦.للتحكم بفتح واغلاق الكاميرا الفديو عليك <mark>الضغط على رمز الكاميرا</mark> كما هو موضح في الصورة أدناه

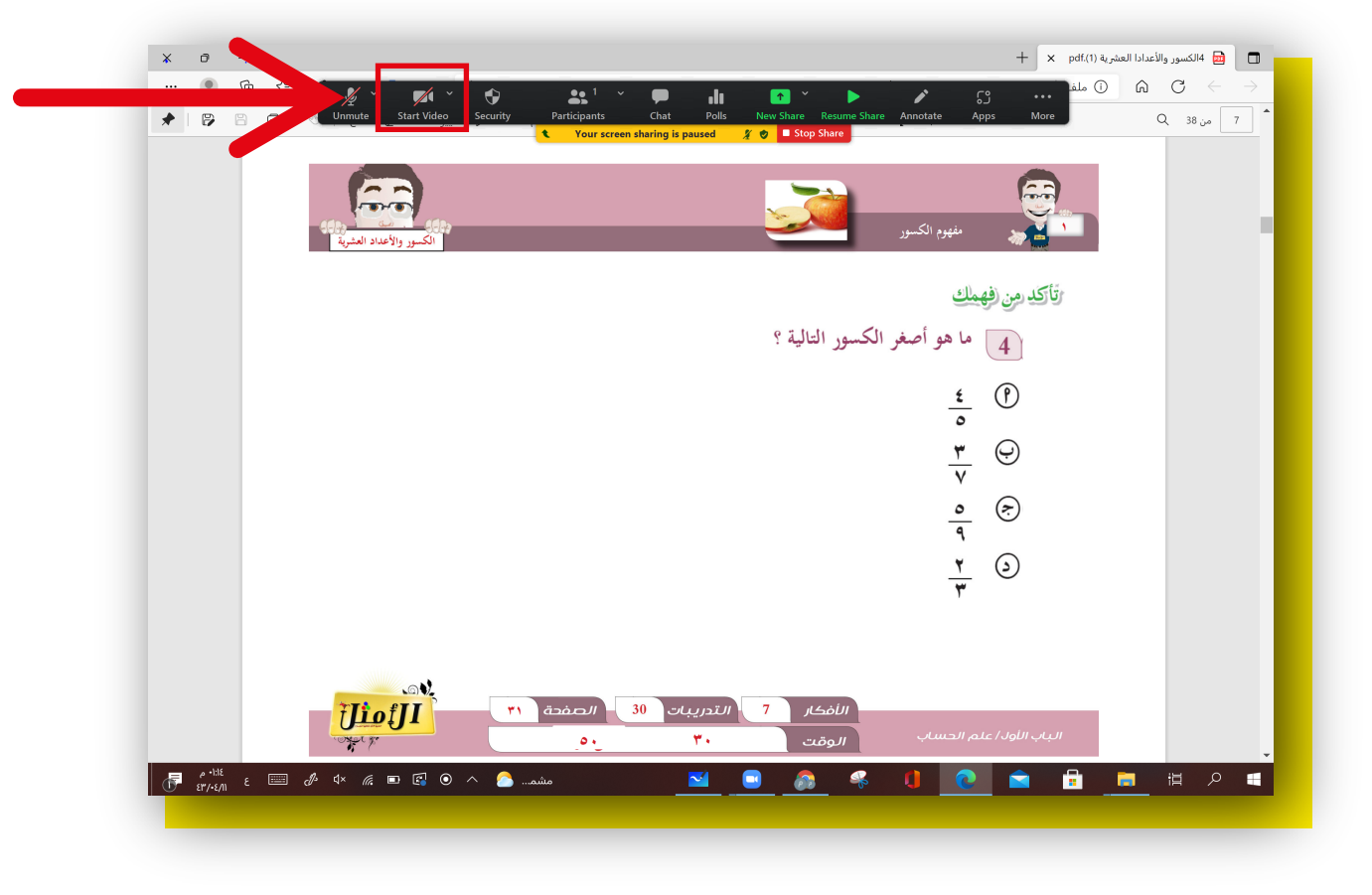

## المحادثة

### العرض نافذة المحادثة عليك الضغط على Chat

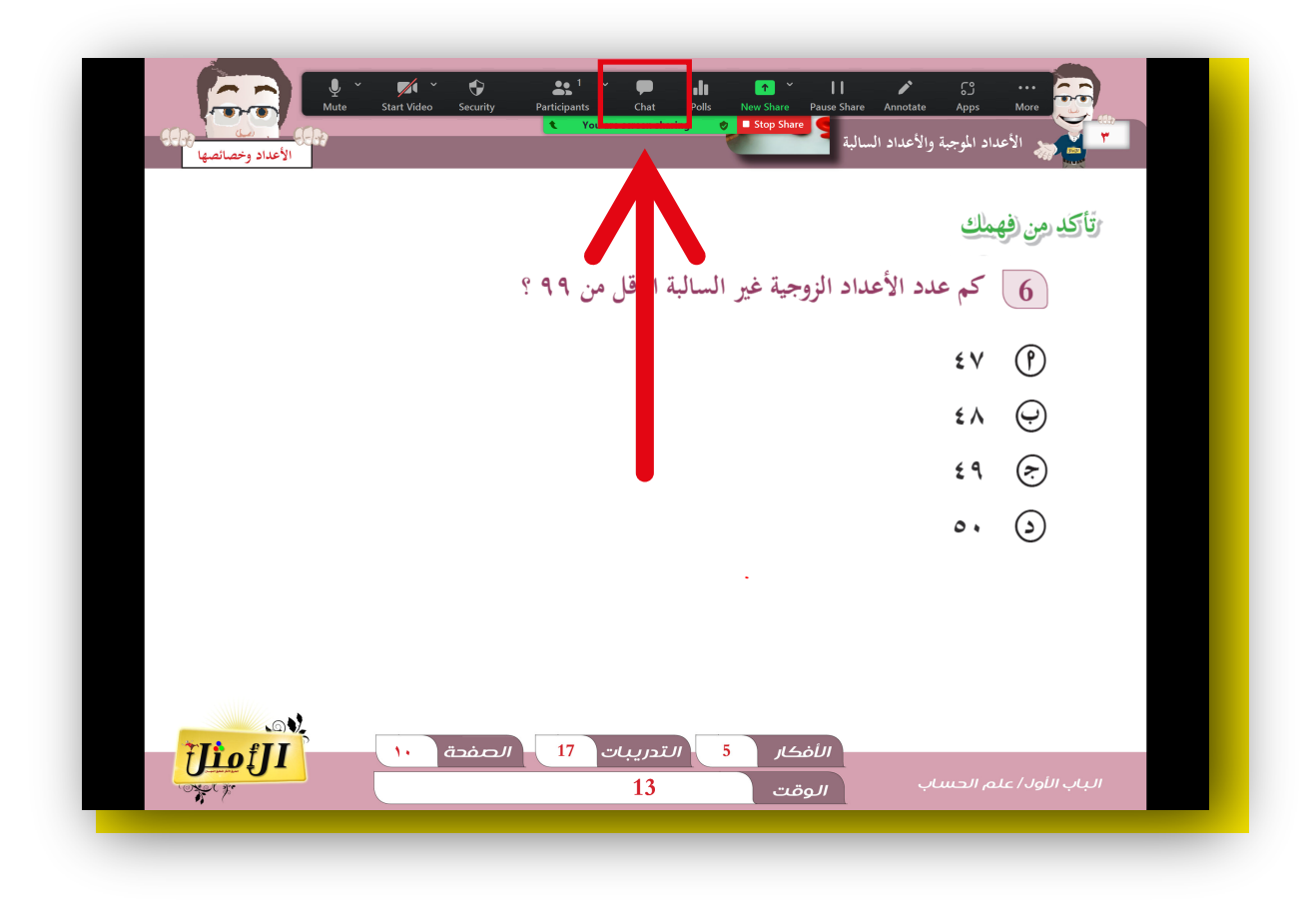

2.ستظهر لك نافذة المحادثة <mark>وبإمكانك الكتابة في مربع الكتابة الموضح</mark> <mark>في الصورة</mark> ادناه وارسال الرسالة بشكل عام لجميع المتدربين أو بشكل خاص لمتدرب واحد فقط

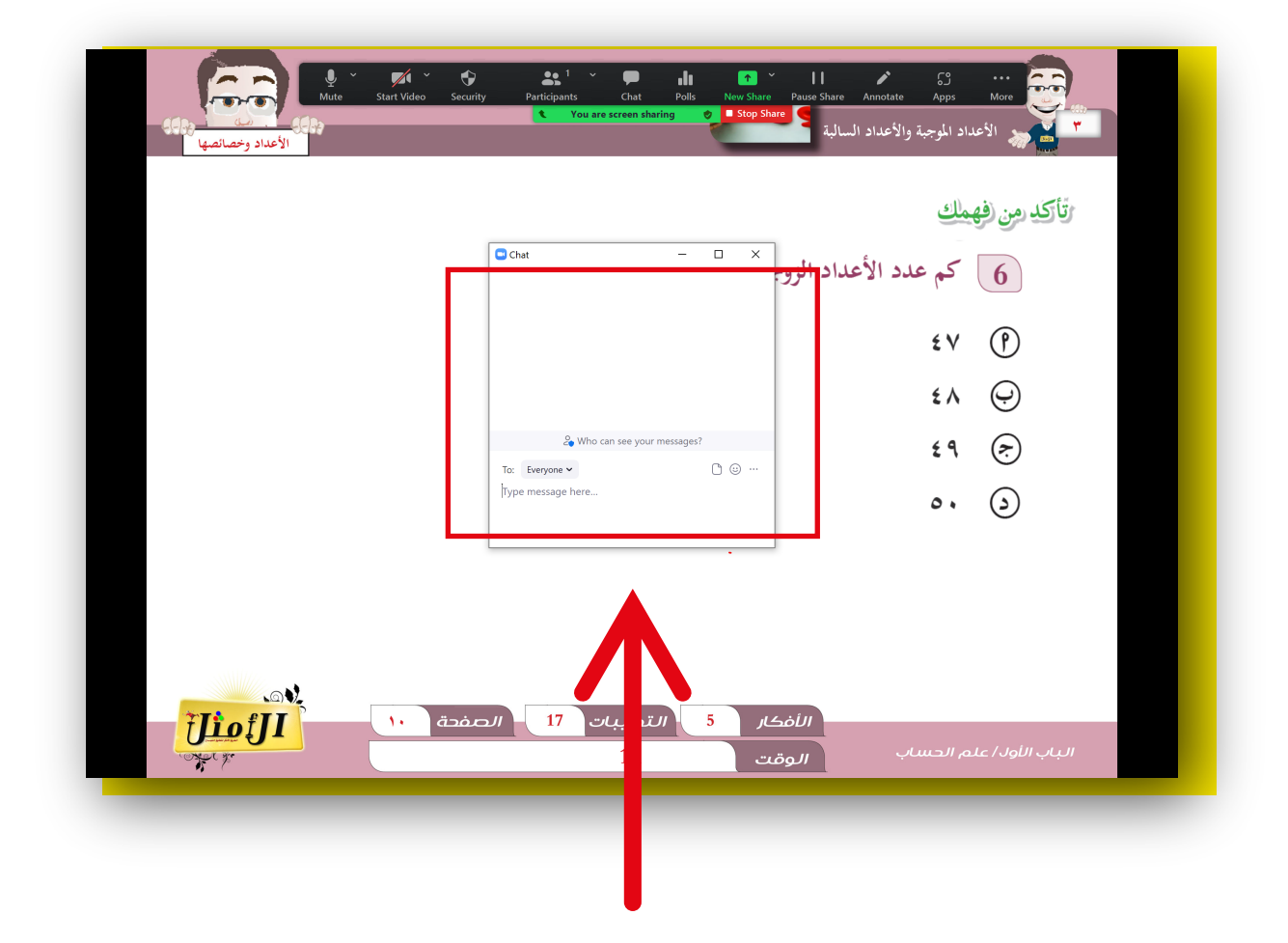

# قائمة المشاركين ٦.لستعراض قائمة المشاركين بالمحاضرة عليك <mark>الضغط على Participants</mark>

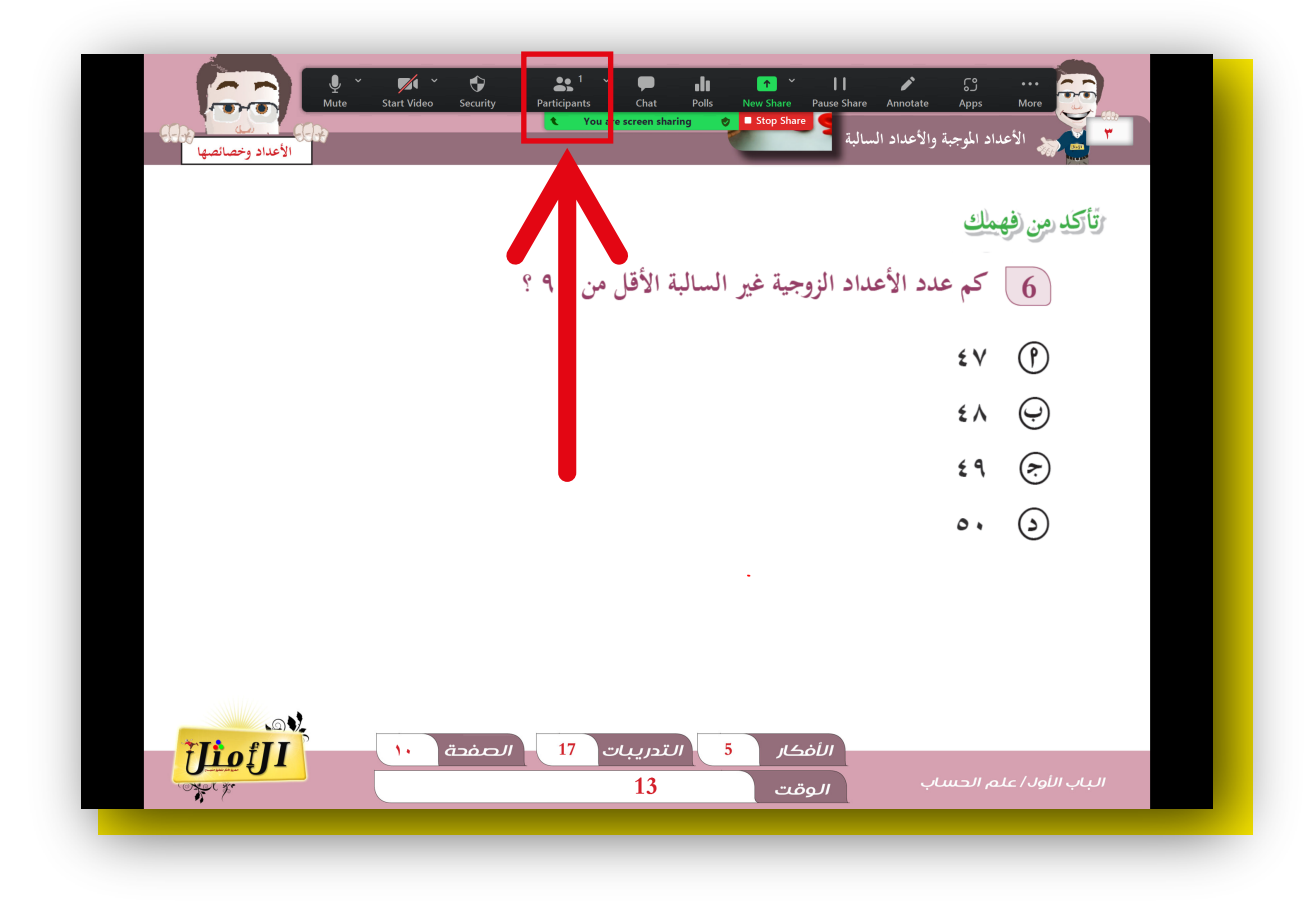

# 2.ثم ستظهر لك قائمة تعرض اسم المدرب والمشاركين وبإمكانك تعطيل اصوات المتدربين أو السماح من خلال <mark>الضغط على Mute All</mark>

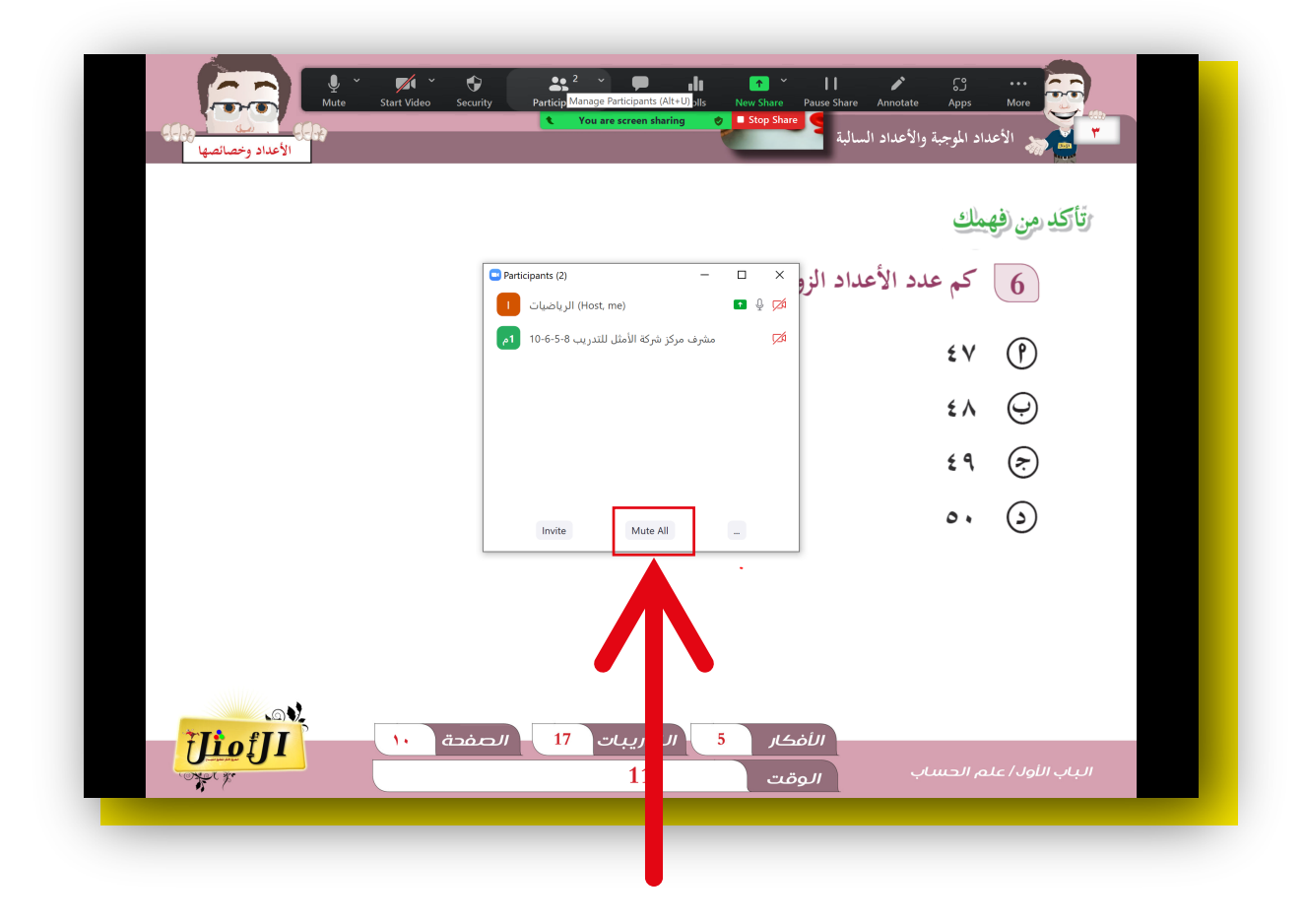

3.تفعيل علامة الصح في Allow Participants to Unmute Themselves لسماح بتشغيل الميكرفون للمتدربين ثم الضغط على Yes

| اتاً تکدرمن (فعملك                                                                                                    |
|----------------------------------------------------------------------------------------------------|
|                                                                                                    |
| ع عاد الرواحيات الرواحيات الرواحيات الرواحيات الرواحيات الرواحيات الرواحيات الرواحيات الرواحيات الرواحيات الرواحيات المراحيات المراحيات المراحيات المراحيات المراحيات المراحيات المراحي المراحي<br>المراحي المراحي المراحي المراحي المراحي المراحي المراحي المراحي المراحي المراحي المراحي المراحي المراحي المراحي |
| Yes No £ ٩ (२)                                                                                                    |
| Invite Mute All _                                                                                                    |
| الأفكار 5 التدريبات 17 الصفحة ١٠<br>الباب اللود/ علم الحساب الوقت 11                                                                                                    |

### 4.إلغاء علامة الصح في Allow Participants to Unmute Themselves لتعطيل المايكرفون للمتدربين ثم الضغط على Yes

| ملت المسالمة المسالمة م<br>المسالمة المسالمة المسالمة المسالمة المسالمة المسالمة المسالمة المسالمة المسالمة المسالمة المسالمة المسالمة الم                                                                                                    | Apps More مربعه الأعداد المو  |
|----------------------------------------------------------------------------------------------------|-------------------------------|
| عدد الأعداد الزو<br>عدد الأعداد الزو<br>تحصیل (Host, me)<br>عدد الأعداد الزو<br>تحصیل (Host, me)<br>تحصیل (Host, me)<br>(Host, me)<br>(Host, me) | تأکد من فهمك<br>6 کم<br>٤٧ (٢ |
| Allow Participants to Unmute Themselves                                                                                                    | £∧ ⊕<br>£9 ऌ<br>⊳, ⊙          |
| الأفكار 5 التدريبات 17 الصفحة ١٠                                                                                                    |                               |

# أدوات الكتابة

٦.لاستخدام إدوات التعليق على شاشة العرض اضغط على ايقونة Annotate

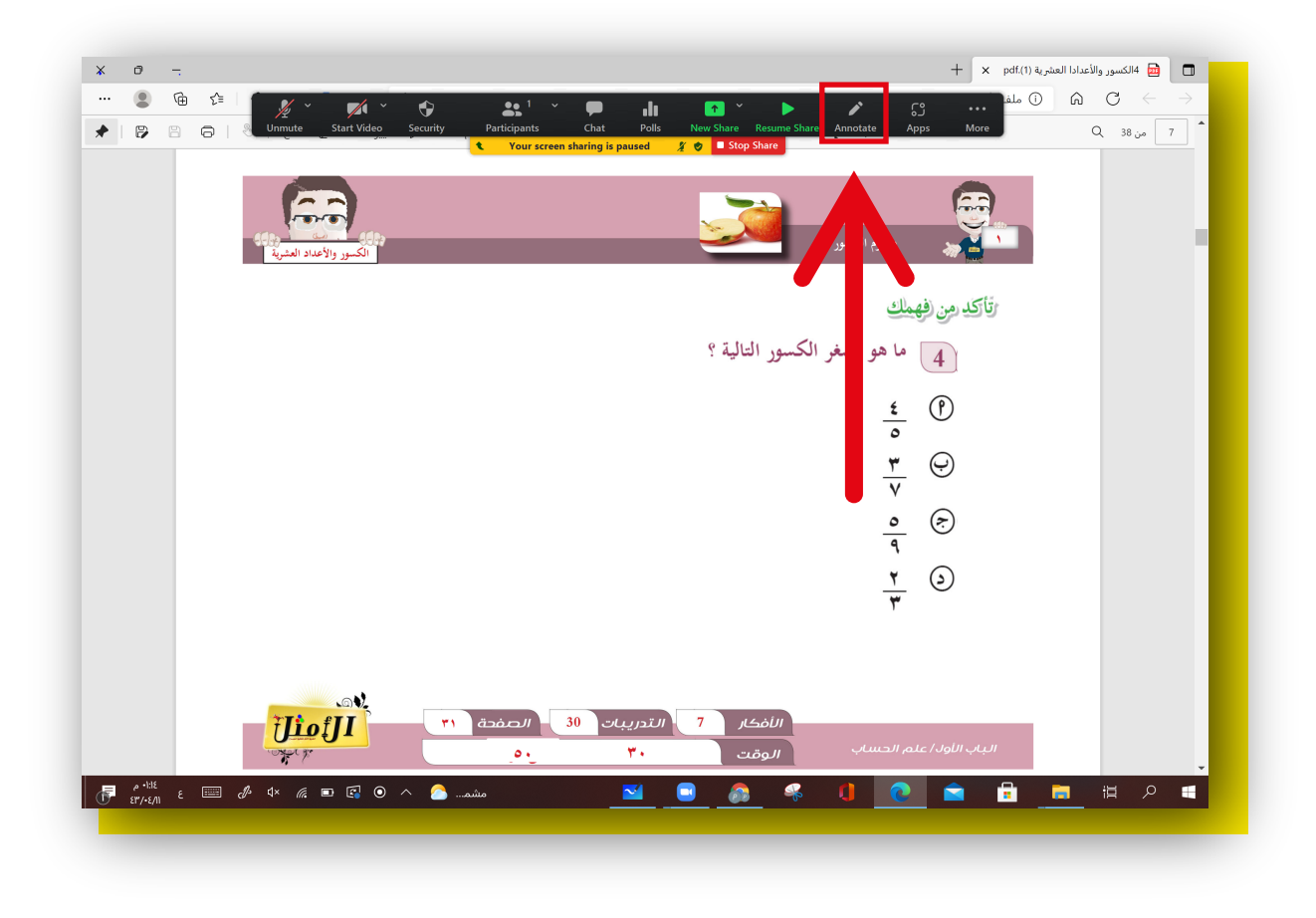

# <mark>المشاركة في التصويت</mark> 1.أضفط على Polls

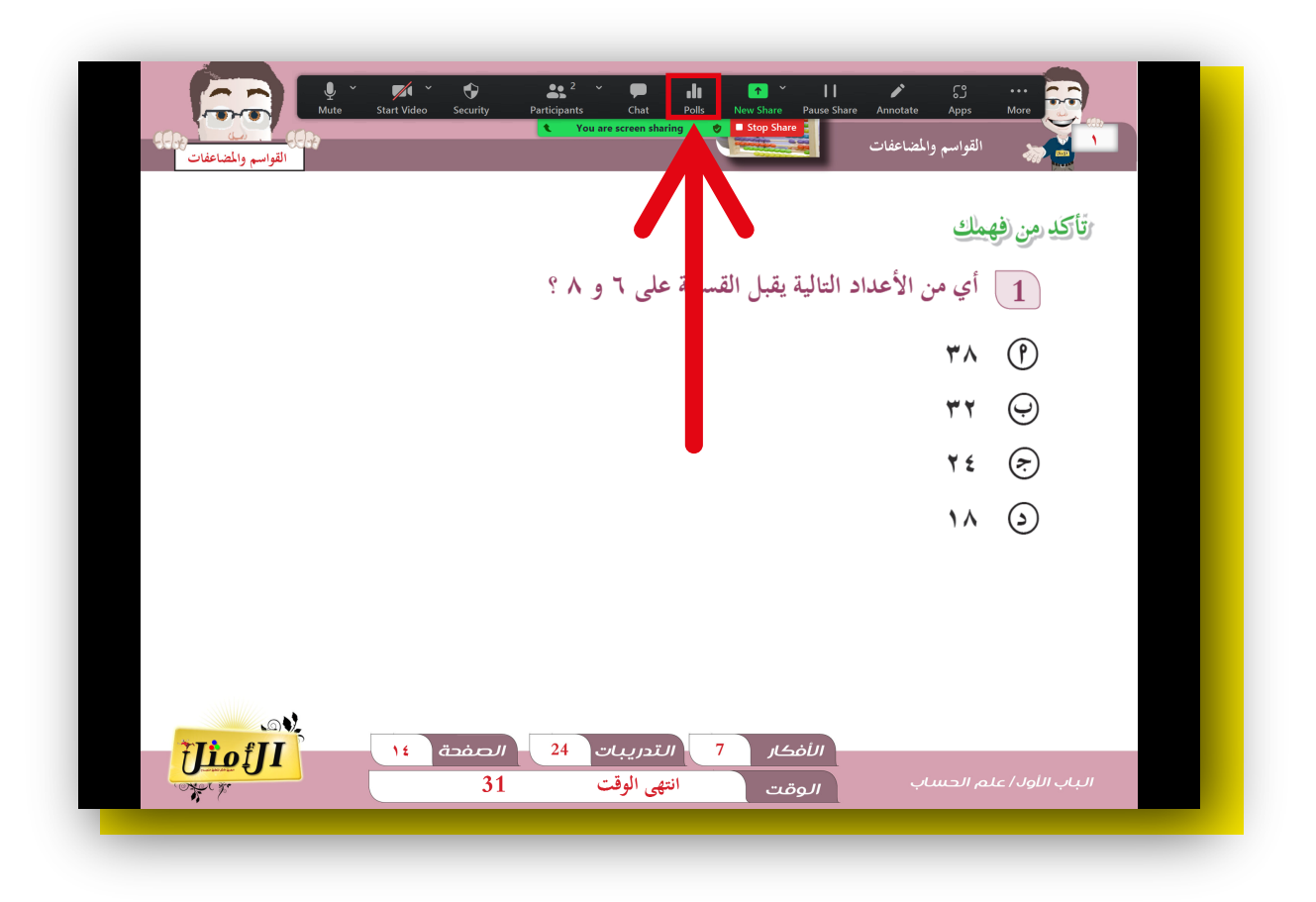

### 2.اضغط على Submit

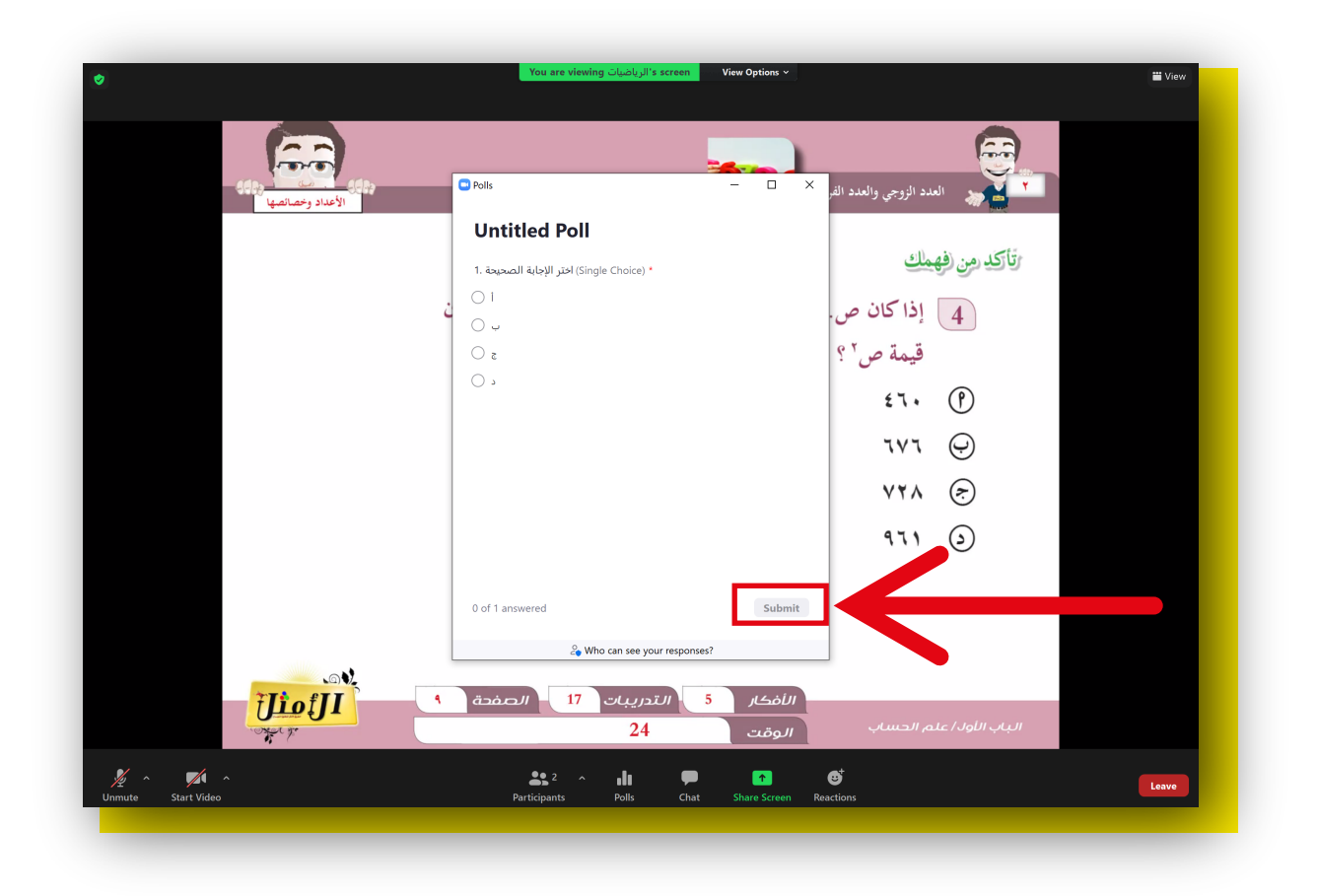

# 3.سيتم عرض <mark>تصويت المتدربين</mark> بشكل فوري

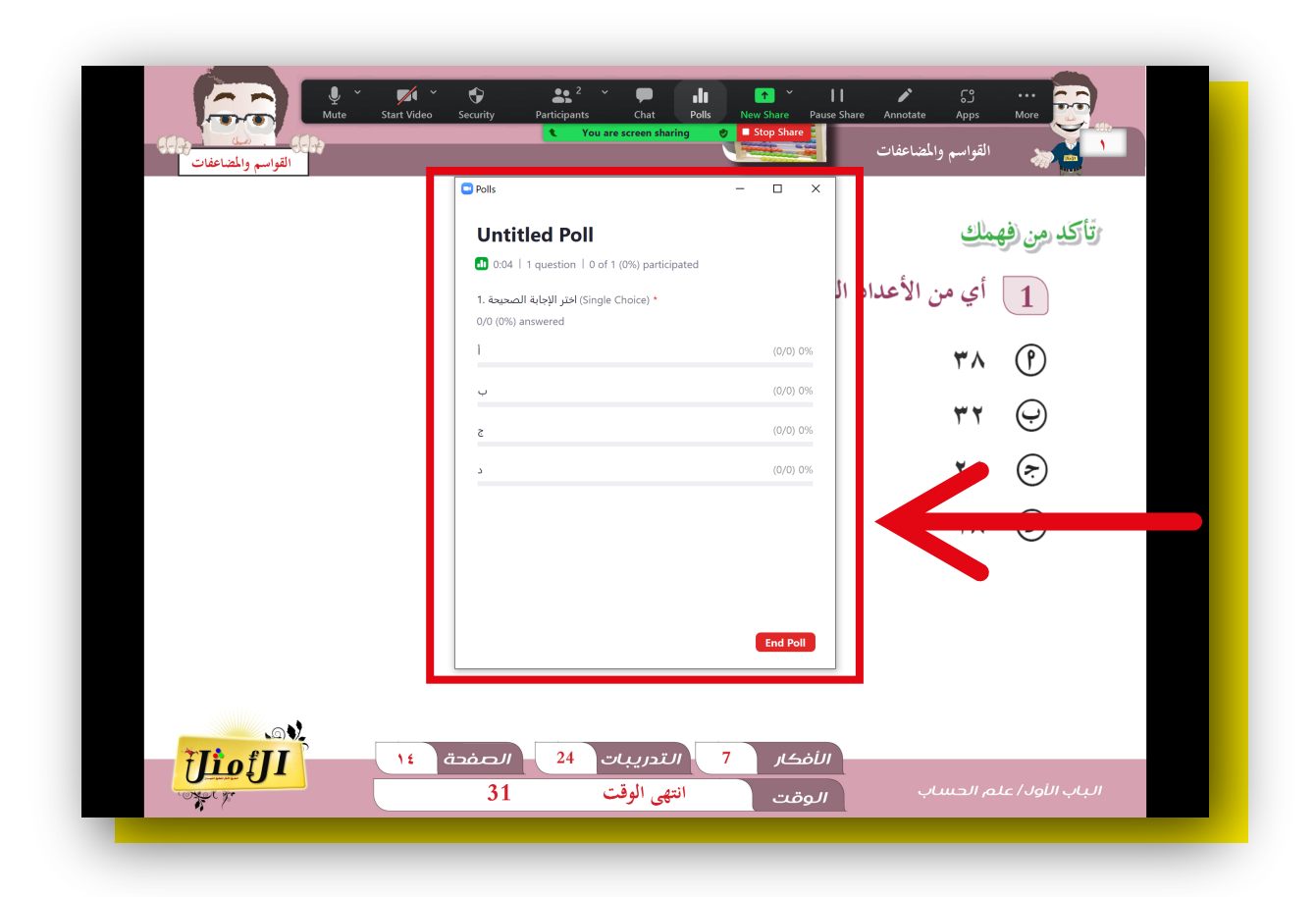

# 4.لإنهاء التصويت، اضغط على End Poll.

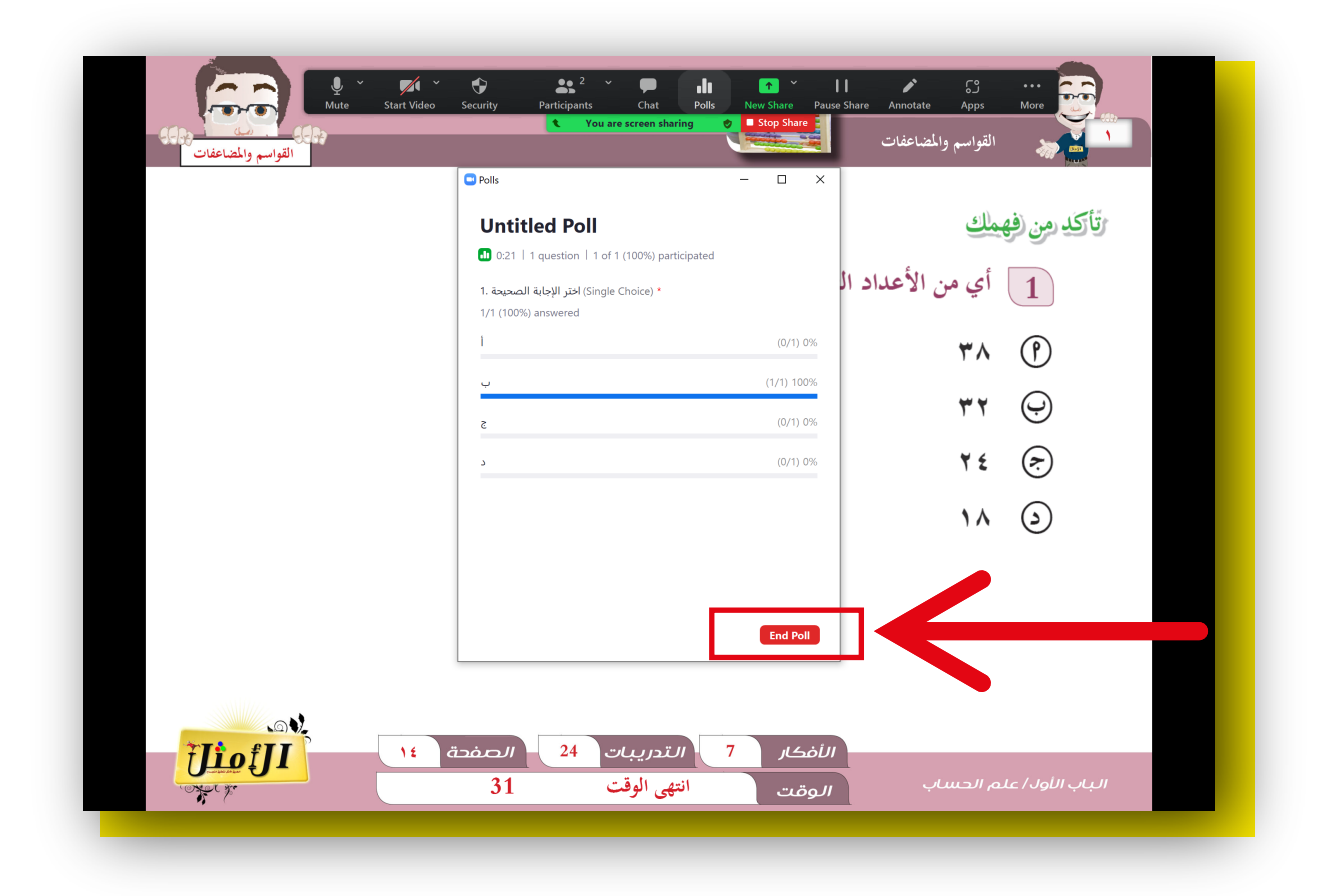

### 5.لمشاركة نتيجة التصويت اضغط على Share Results

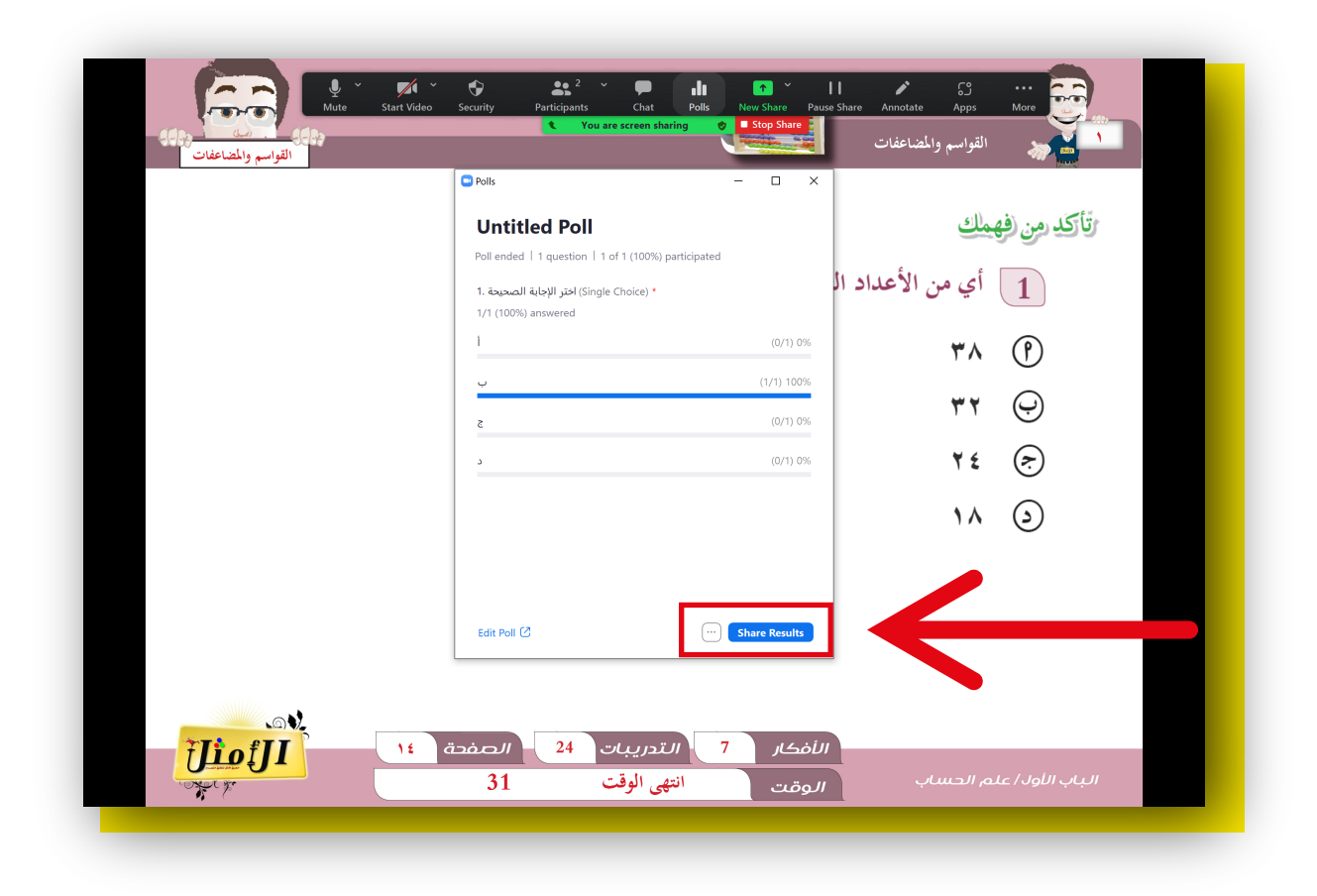

### 5.لمشاركة نتيجة التصويت اضغط على Share Results

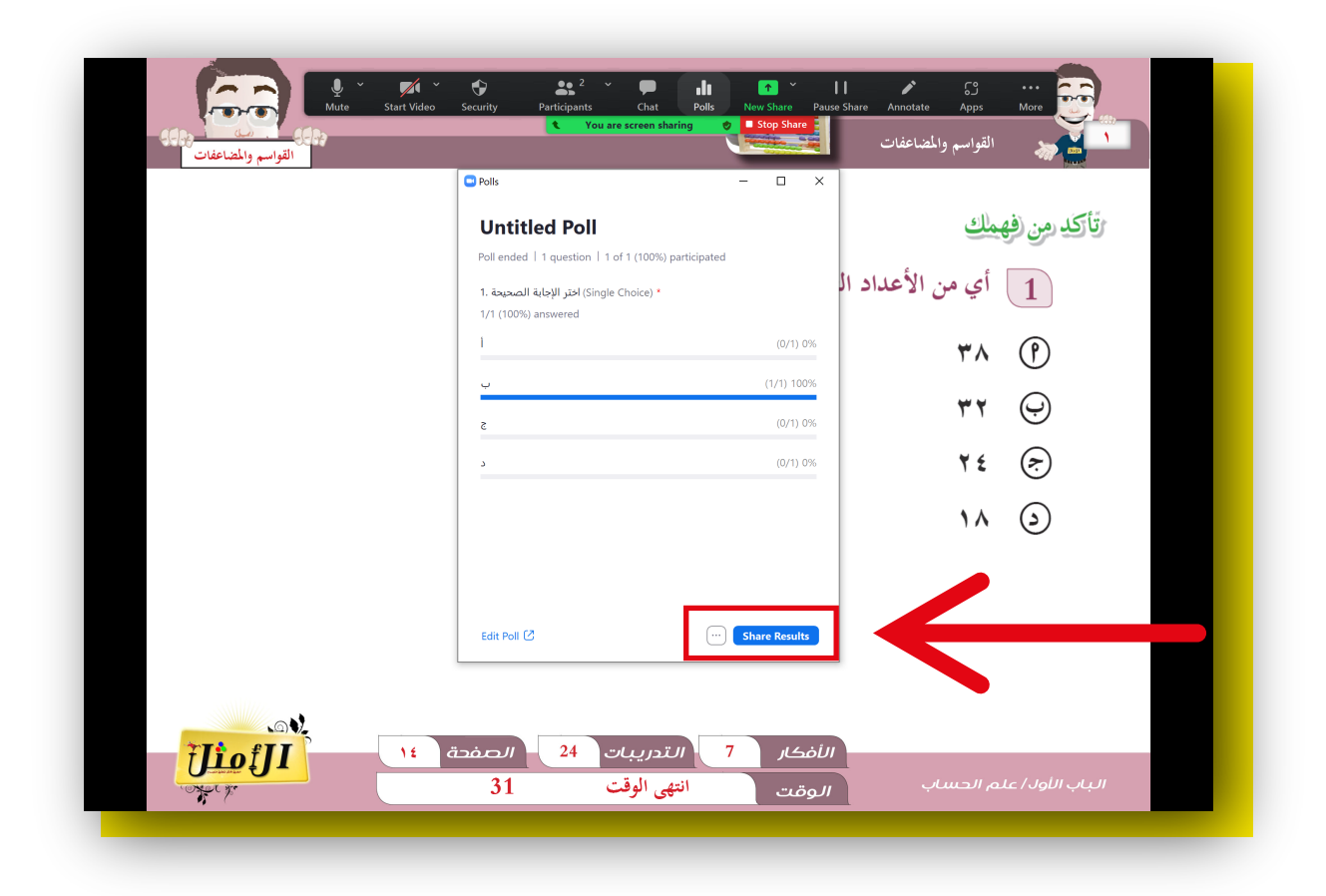

## 6.لعمل تصويت جديد اضغط على ايقونة النقاط

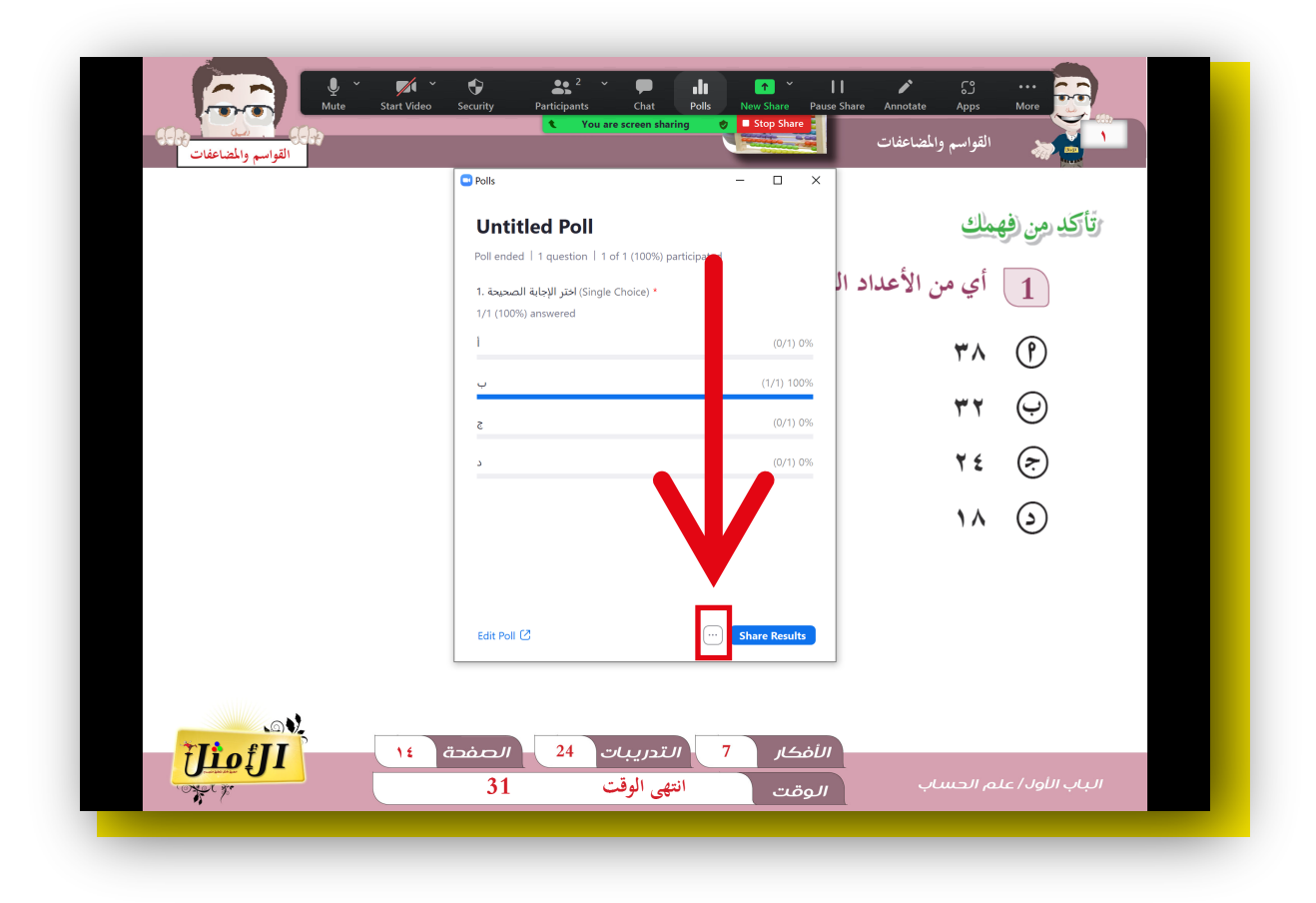

#### 7.اضغط على Re-launch Poll

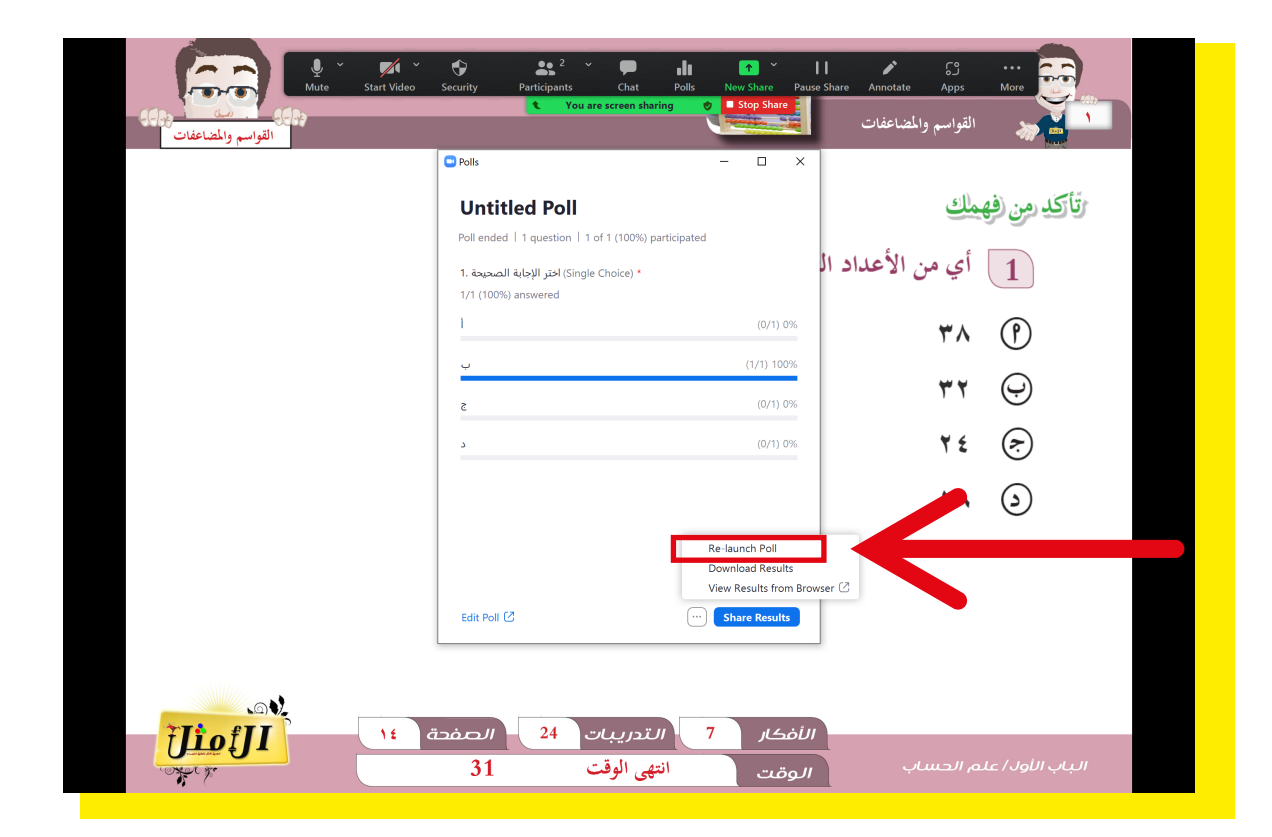

# **إنهاء المحاضرة:** ٦.اضغط على More

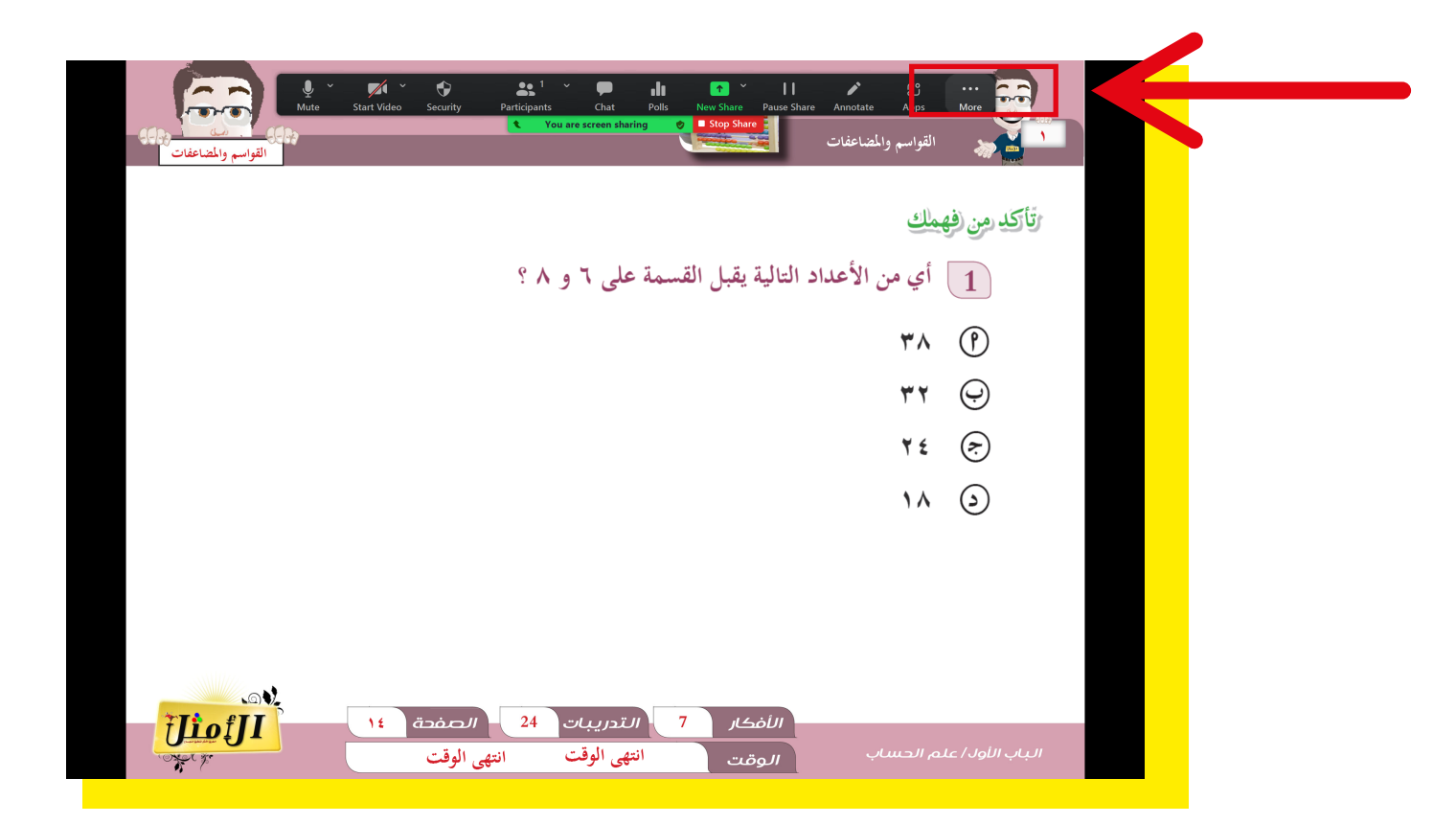

#### 2.اضغط على End

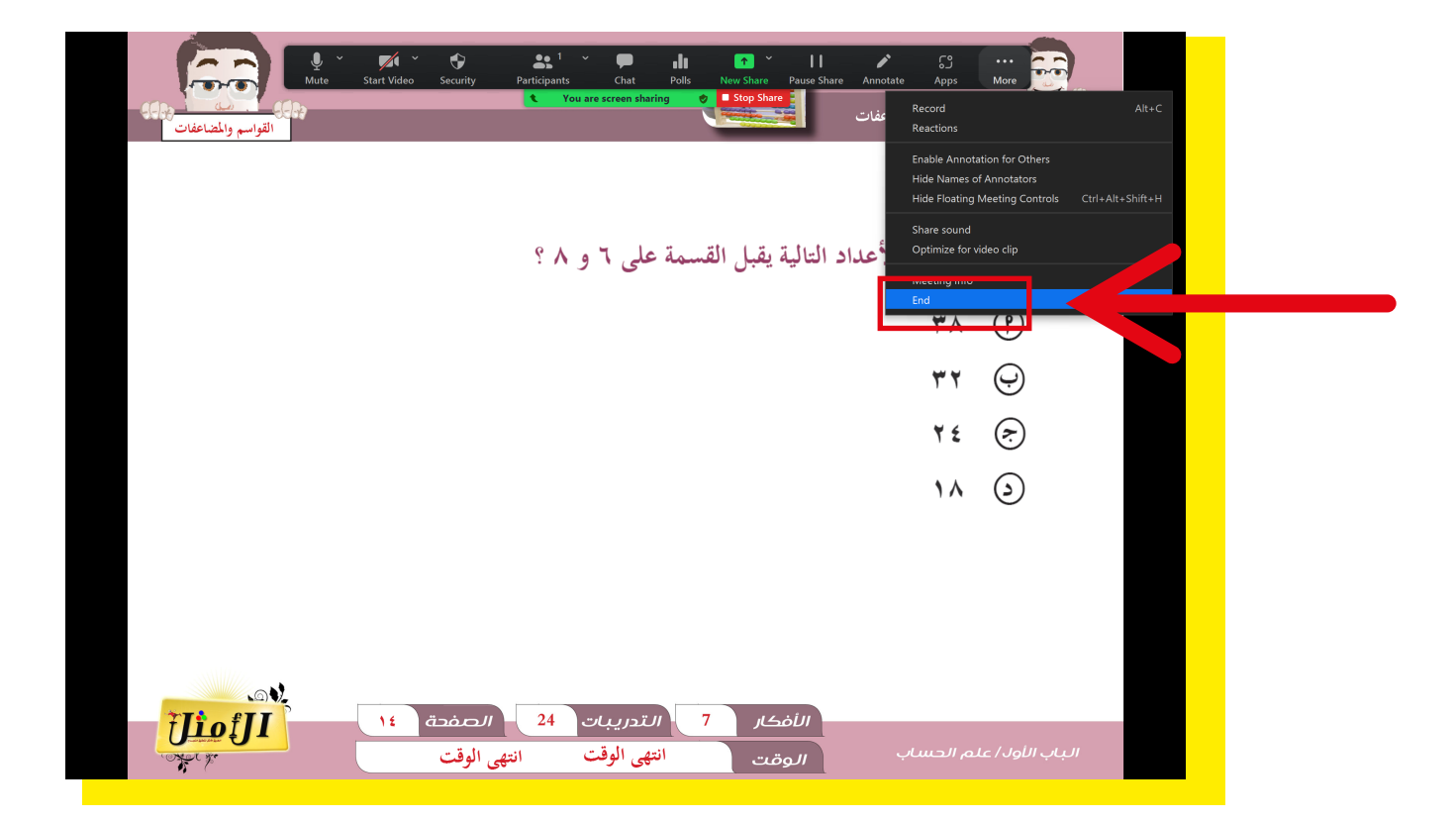

#### End Meeting forAll الضغط على.3

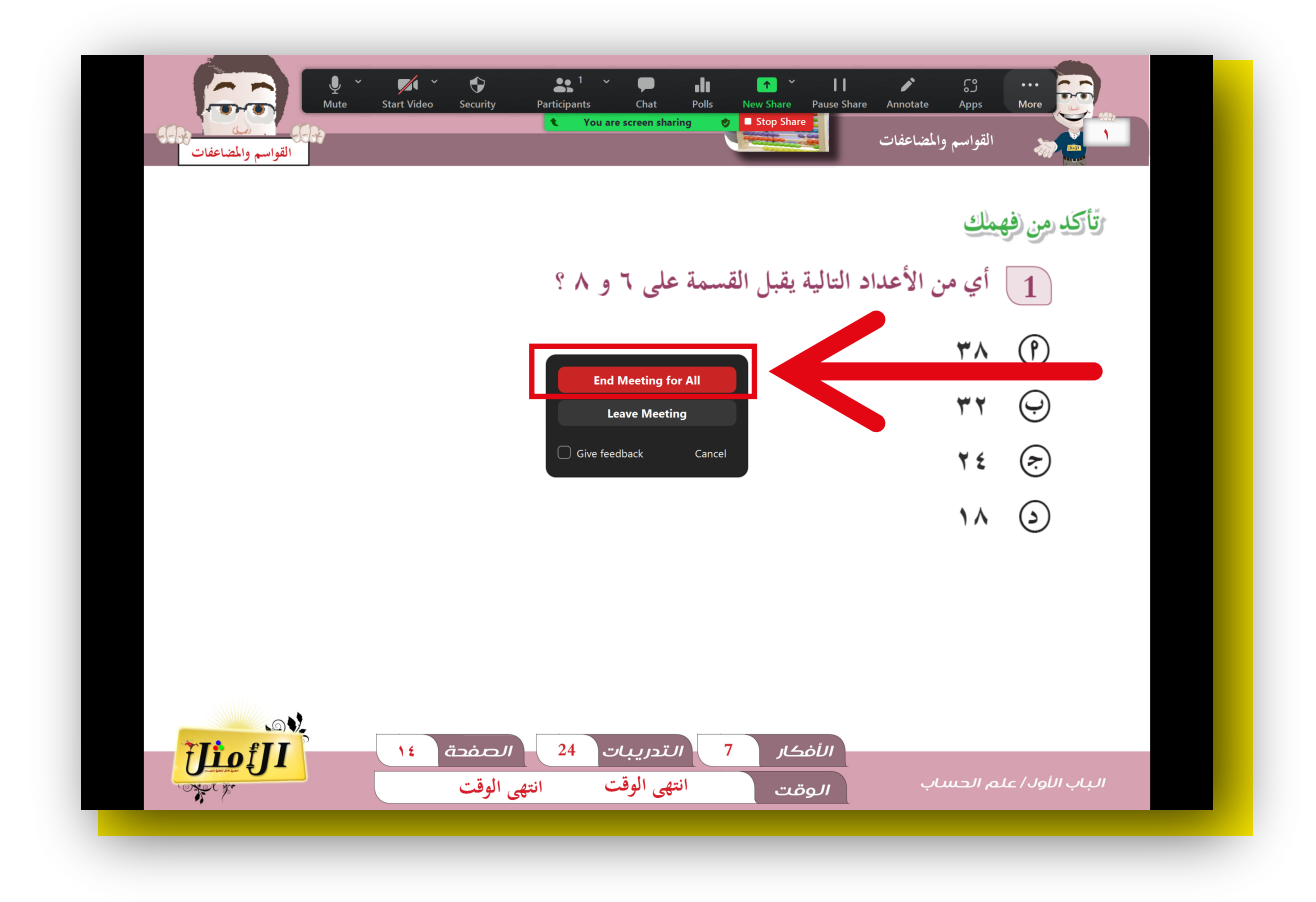